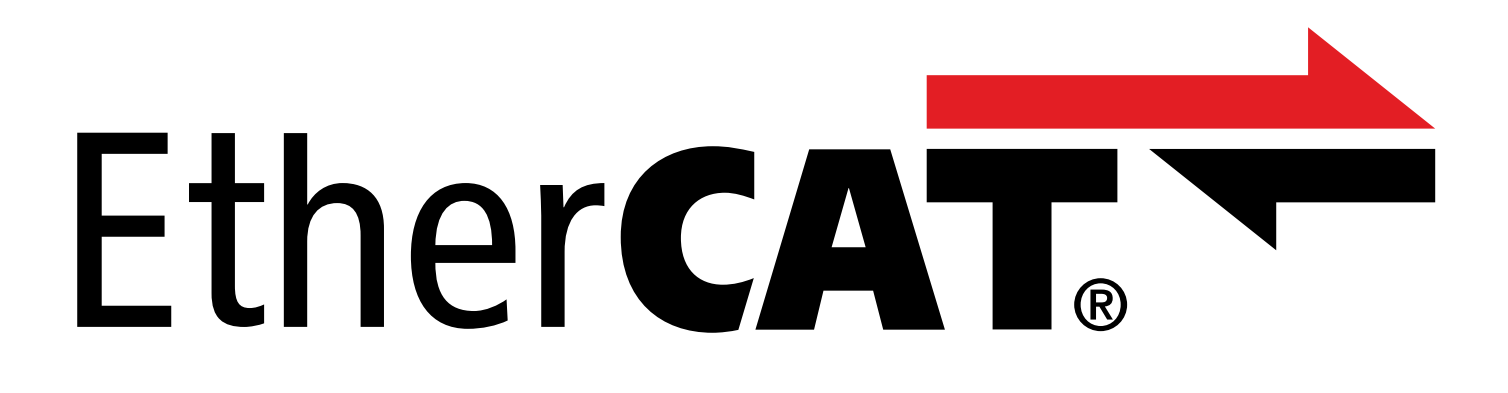

TwinCAT 3 – Function blocks for 6th generation drive controllers Manual

en-US 05/2024 ID 443371.01

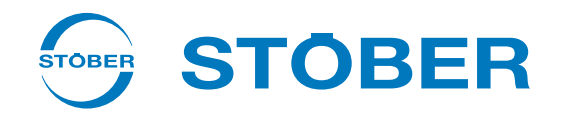

# Table of contents

|   | Table   | of contents                                             | 2   |  |
|---|---------|---------------------------------------------------------|-----|--|
| 1 | Forew   | /ord                                                    | 4   |  |
| 2 | User i  | Jser information                                        |     |  |
|   | 2.1     | Timeliness                                              | 5   |  |
|   | 2.2     | Original language                                       | 5   |  |
|   | 2.3     | Described product                                       | . 5 |  |
|   | 2.4     | Applicable documentation                                | . 5 |  |
|   | 2.5     | Legal disclaimer                                        | . 5 |  |
|   | 2.6     | Markup of text elements                                 | . 6 |  |
|   | 27      | Trademarks                                              | 6   |  |
|   | 2.7     |                                                         | 0   |  |
| 3 | Safety  | / notes                                                 | 7   |  |
| 4 | Install | ling a library and adding to a project                  | 8   |  |
| 5 | Linkin  | g an NC axis and PLC project                            | 9   |  |
|   |         |                                                         |     |  |
| 6 | Functi  | ion blocks                                              | 10  |  |
|   | 6.1     | STOBER_BoxName                                          | 11  |  |
|   |         | 6.1.1 Example code                                      | 12  |  |
|   | 6.2     | STOBER_Backup_Restore_Initiator                         | 12  |  |
|   |         | 6.2.1 Example code                                      | 14  |  |
|   | 6.3     | STOBER_Backup_Restore                                   | 14  |  |
|   |         | 6.3.1 Using a function block                            | 16  |  |
|   |         | 6.3.2 Example code                                      | 18  |  |
|   | 6.4     | STOBER_MC_HOME                                          | 20  |  |
|   |         | 6.4.1 Process of referencing                            | 21  |  |
|   |         | 6.4.2 Example code                                      | 22  |  |
|   | 6.5     | STOBER_MC_HOME_REF                                      | 23  |  |
|   |         | 6.5.1 Process of referencing                            | 24  |  |
|   |         | 6.5.2 Example code                                      | 25  |  |
|   | 6.6     | STOBER_Action                                           | 26  |  |
|   |         | 6.6.1 Examples of actions without an enable requirement | 27  |  |
|   |         | 6.6.2 Example code                                      | 27  |  |
|   | 6.7     | STOBER_Power_Action                                     | 28  |  |
|   |         | 6.7.1 Examples of actions with an enable requirement    | 29  |  |
|   |         | 6.7.2 Example code                                      | 30  |  |
|   | 6.8     | STOBER_Phase_Test                                       | 31  |  |
|   |         | 6.8.1 Procedure of the phase test                       | 32  |  |
|   |         | 6.8.2 Example code                                      | 33  |  |
|   |         |                                                         |     |  |

|                   | 6.9                                                                    | STOBER_PRM_LoadMatrix                                                                                                    |                                                                                                  |                                                                                                    |
|-------------------|------------------------------------------------------------------------|----------------------------------------------------------------------------------------------------|--------------------------------------------------------------------------------------------------|----------------------------------------------------------------------------------------------------|
|                   |                                                                        | 6.9.1                                                                                                    | Reading and writing procedure                                                                    | 35                                                                                                    |
|                   |                                                                        | 6.9.2                                                                                                    | Example code                                                                                     | 35                                                                                                    |
|                   | 6.10                                                                   | STOBER_P                                                                                                    | RM_LoadMatrix_AMS                                                                                | 36                                                                                                    |
|                   |                                                                        | 6.10.1                                                                                                    | Reading and writing procedure                                                                    | 37                                                                                                    |
|                   |                                                                        | 6.10.2                                                                                                    | Example code                                                                                     | 37                                                                                                    |
|                   | 6.11                                                                   | STOBER_P                                                                                                    | RM_LoadMatrix_File                                                                               | 38                                                                                                    |
|                   |                                                                        | 6.11.1                                                                                                    | Reading and writing procedure                                                                    | 39                                                                                                    |
|                   |                                                                        | 6.11.2                                                                                                    | Example code                                                                                     | 40                                                                                                    |
|                   | 6.12                                                                   | STOBER_P                                                                                                    | RM_LoadMatrix_File_AMS                                                                           | 41                                                                                                    |
|                   |                                                                        | 6.12.1                                                                                                    | Reading and writing procedure                                                                    | 42                                                                                                    |
|                   |                                                                        | 6.12.2                                                                                                    | Example code                                                                                     | 43                                                                                                    |
|                   | 6.13                                                                   | STOBER_S                                                                                                    | DO_Info                                                                                          | 44                                                                                                    |
|                   |                                                                        | 6.13.1                                                                                                    | Example code                                                                                     | 45                                                                                                    |
|                   |                                                                        |                                                                                                    |                                                                                                  |                                                                                                    |
| 7                 | Calcul                                                                 | ating the ir                                                                                                    | ıdex                                                                                             | 46                                                                                                    |
| 7<br>8            | Calcul<br>Diagn                                                        | ating the ir                                                                                                    | ıdex                                                                                             | 46<br>47                                                                                                   |
| 7<br>8            | Calcul<br>Diagn<br>8.1                                                 | ating the ir<br>ostics<br>eFBError (                                                                                      | ıdex                                                                                             | <b>46</b><br><b>47</b><br>48                                                                               |
| 7<br>8            | Calcul<br>Diagn<br>8.1                                                 | lating the ir<br>ostics<br>eFBError (                                                                                     | ndex                                                                                             | <b>46</b><br><b>47</b><br>48                                                                               |
| 7<br>8<br>9       | Calcul<br>Diagno<br>8.1<br>Apper                                       | lating the ir<br>ostics<br>eFBError (<br>ndix                                                                             | ndex                                                                                             | <b>46</b><br><b>47</b><br>48<br><b>51</b>                                                                  |
| 7<br>8<br>9       | Calcul<br>Diagn<br>8.1<br>Apper<br>9.1                                 | dating the ir<br>ostics<br>eFBError (<br>ndix<br>Further in                                                               | ndex                                                                                             | <b>46</b><br><b>47</b><br>48<br><b>51</b>                                                                  |
| 7<br>8<br>9       | Calcul<br>Diagn<br>8.1<br>Apper<br>9.1<br>9.2                          | ating the ir<br>ostics<br>eFBError (<br>ndix<br>Further in<br>Abbreviati                                                  | ndex                                                                                             | <ul> <li>46</li> <li>47</li> <li>48</li> <li>51</li> <li>52</li> </ul>                                     |
| 7<br>8<br>9<br>10 | Calcul<br>Diagn<br>8.1<br>Apper<br>9.1<br>9.2<br>Conta                 | ating the ir<br>ostics<br>eFBError (<br>ndix<br>Further in<br>Abbreviati                                                  | ndex                                                                                             | <ul> <li>46</li> <li>47</li> <li>48</li> <li>51</li> <li>52</li> <li>53</li> </ul>                         |
| 7<br>8<br>9<br>10 | Calcul<br>Diagn<br>8.1<br>Apper<br>9.1<br>9.2<br>Conta<br>10.1         | ating the ir<br>ostics<br>eFBError (<br>ndix<br>Further in<br>Abbreviati<br>ct<br>Consultati                              | ndex                                                                                             | <ul> <li>46</li> <li>47</li> <li>48</li> <li>51</li> <li>52</li> <li>53</li> </ul>                         |
| 7<br>8<br>9<br>10 | Calcul<br>Diagn<br>8.1<br>9.1<br>9.2<br>Conta<br>10.1<br>10.2          | ating the ir<br>ostics<br>eFBError (<br>ndix<br>Further in<br>Abbreviati<br>ct<br>Consultati<br>Your opini                | ndex<br>ENUM)<br>formation<br>ons<br>on, service and address<br>on is important to us            | <ul> <li>46</li> <li>47</li> <li>48</li> <li>51</li> <li>51</li> <li>52</li> <li>53</li> <li>53</li> </ul> |
| 7<br>8<br>9<br>10 | Calcul<br>Diagn<br>8.1<br>Apper<br>9.1<br>9.2<br>Conta<br>10.1<br>10.2 | eFBError (<br>ndix<br>Further in<br>Abbreviati<br>ct<br>Consultati<br>Your opini                                          | Index                                                                                            | <ul> <li>46</li> <li>47</li> <li>48</li> <li>51</li> <li>52</li> <li>53</li> <li>53</li> <li>54</li> </ul> |
| 7<br>8<br>9<br>10 | Calcul<br>Diagn<br>8.1<br>9.1<br>9.2<br>Conta<br>10.1<br>10.2<br>10.3  | ating the ir<br>ostics<br>eFBError (<br>ndix<br>Further in<br>Abbreviati<br>ct<br>Consultati<br>Your opini<br>Close to cu | ndex ENUM) formation ons on, service and address on is important to us ustomers around the world | <ul> <li>46</li> <li>47</li> <li>48</li> <li>51</li> <li>52</li> <li>53</li> <li>53</li> <li>54</li> </ul> |

# 1 Foreword

STOBER function blocks are small, functional software units that support you during commissioning of your drive controllers and in case of service. You can reuse them in TwinCAT 3 in different projects.

The available function blocks can be found in packed form at <a href="http://www.stoeber.de/en/downloads/">http://www.stoeber.de/en/downloads/</a>. Enter TwinCAT 3 blocks into the search field.

# 2 User information

To make efficient use of the function blocks provided by STOBER, you should be familiar with the EtherCAT network technology and the associated Beckhoff automation systems, particularly programming with TwinCAT 3 as well as creating and editing the hardware configuration.

# 2.1 Timeliness

Check whether this document is the latest version of the documentation. We make the latest document versions for our products available for download on our website: <a href="http://www.stoeber.de/en/downloads/">http://www.stoeber.de/en/downloads/</a>.

# 2.2 Original language

The original language of this documentation is German; all other language versions are derived from the original language.

## 2.3 Described product

This documentation is binding for:

6th generation STOBER drive controllers.

## 2.4 Applicable documentation

This documentation supplements the EtherCAT for SD6 or EtherCAT for SC6 and SI6 manuals as well as the related manual for the CiA 402 application. You may use the documentation at hand only in combination with the listed manuals (see <u>Further information [ $\blacktriangleright$  51]).</u>

# 2.5 Legal disclaimer

The library provided in the STOBER download center and the function blocks it contains for TwinCAT 3 are a free service.

STOBER assumes no liability for their content, function and applicability in a real-world machine or application.

# 2.6 Markup of text elements

Certain elements of the continuous text are distinguished as follows.

| Important information      | Words or expressions with a special meaning  |
|----------------------------|----------------------------------------------|
| Interpolated position mode | Optional: File or product name or other name |
| Detailed information       | Internal cross-reference                     |
| http://www.samplelink.com  | External cross-reference                     |

## Software and other displays

The following formatting is used to identify the various information content of elements referenced by the software interface or a drive controller display, as well as any user entries.

| Main menu<br>Settings                     | Window names, dialog box names, page names or buttons, combined proper nouns, functions referenced by the interface |
|-------------------------------------------|----------------------------------------------------------------------------------------------------|
| Select<br>Referencing method A            | Predefined entry                                                                                                    |
| Save your<br><own address="" ip=""></own> | User-defined entry                                                                                                  |
| EVENT 52:<br>COMMUNICATION                | Displays (status, messages, warnings, faults)                                                                       |

Keyboard shortcuts and command sequences or paths are represented as follows.

| [Ctrl], [Ctrl] + [S] | Key, key combination                              |
|----------------------|---------------------------------------------------|
| Table > Insert table | Navigation to menus/submenus (path specification) |

# 2.7 Trademarks

The following names used in connection with the device, its optional equipment and its accessories are trademarks or registered trademarks of other companies:

| CANopen <sup>°</sup> ,<br>CiA <sup>°</sup>                                                               | CANopen <sup>®</sup> and CiA <sup>®</sup> are registered European Union trademarks of CAN in AUTOMATION e.V., Nuremberg, Germany.                                                                                                    |
|----------------------------------------------------------------------------------------------------|----------------------------------------------------------------------------------------------------|
| EtherCAT <sup>°</sup> ,<br>Safety over EtherCAT <sup>®</sup>                                             | EtherCAT <sup>®</sup> and Safety over EtherCAT <sup>®</sup> are registered trademarks and patented technologies, licensed by Beckhoff Automation GmbH, Germany.                                                                                             |
| TwinCAT <sup>°</sup>                                                                                     | TwinCAT <sup>®</sup> is a registered and licensed trademark of Beckhoff Automation GmbH, Germany.                                                                                                    |
| Windows <sup>®</sup> ,<br>Windows <sup>®</sup> 7,<br>Windows <sup>®</sup> 10,<br>Windows <sup>®</sup> 11 | Windows <sup>*</sup> , the Windows <sup>*</sup> logo, Windows <sup>*</sup> XP, Windows <sup>*</sup> 7, Windows <sup>*</sup> 10, and Windows <sup>*</sup> 11 are registered trademarks of Microsoft Corporation in the United States and/or other countries. |

All other trademarks not listed here are the property of their respective owners.

Products that are registered as trademarks are not specially indicated in this documentation. Existing property rights (patents, trademarks, protection of utility models) are to be observed.

# 3 Safety notes

## **WARNING!**

#### Risk of fatal injury if safety notes and residual risks are not observed!

Failure to observe the safety notes and residual risks in the drive controller documentation may result in accidents causing serious injury or death.

- Observe the safety notes in the drive controller documentation.
- Consider the residual risks in the risk assessment for the machine or system.

## **WARNING!**

### Malfunction of the machine due to incorrect or modified parameterization!

In the event of incorrect or modified parameterization, malfunctions can occur on machines or systems which can lead to serious injuries or death.

- Observe the security notes in the drive controller documentation.
- Protect the parameterization, e.g. from unauthorized access.
- Take appropriate measures for possible malfunctions (e.g. emergency off or emergency stop).

# 4 Installing a library and adding to a project

If you would like to use STOBER function blocks, you must install them in TwinCAT 3 as a library and add them to your project.

### Installing a library

- 1. Navigate to your PLC project > References in the solution explorer.
- 2. Click on Add library in the main window.
  - $\Rightarrow$  The Add library window opens.
- 3. Click on Advanced....
  - ⇒ Another Add library window opens.
- 4. Click on Library Repository....
- 5. The Library Repository window opens.
- 6. Click on Install..., navigate to the library to be installed and click on Open.
- $\Rightarrow$  The selected library is installed in the library repository.

### Adding a library to a project

- 1. Navigate to your PLC project > References in the solution explorer.
- 2. Click on Add library in the main window.
  - $\Rightarrow$  The Add library window opens.
- 3. Under Application > STÖBER Antriebstechnik GmbH + Co. KG, select the library that you would like to add and confirm with OK.
- ⇒ The library is added to your PLC project under References in the solution explorer.

# 5 Linking an NC axis and PLC project

If it is necessary to transfer an NC axis to the function block, you must create a link between the NC axis and PLC project. Please refer to the description of the respective function block to find out whether a link is required.

## Creating the variable

Define a variable of type AXIS\_REF in your PLC project.

### Linking the variable and NC axis

- ✓ You have activated Config mode.
- 1. In the solution explorer, navigate to Motion > NC-Task 1 SAF > Axes > Axis1.
- 2. In the main window, switch to the Settings tab.
- 3. Select Link To PLC ....

 $\Rightarrow$  The Select Axis PLC Reference ('Axis 1') window opens.

- 4. Select the variable of type AXIS\_REF previously created in the PLC project from the list and confirm with OK.
- $\Rightarrow$  The variable and NC axis are linked.

## STOBER

# 6 Function blocks

The following table provides an overview of the available function blocks.

| Function block                             | Description                                                                                                    | Software version        | Library version     |
|--------------------------------------------|----------------------------------------------------------------------------------------------------|-------------------------|---------------------|
| STOBER BoxName [ 11]                       | Write the name of the EtherCAT<br>SubDevice to parameter A251 of the<br>drive controller                                                                                              | V 3.1.4022.22 and later | V 3.1.0.0 and later |
| STOBER Backup Restore I<br>nitiator [▶ 12] | Determine possible services for the STOBER_Backup_Restore function block                                                                                                    | V 3.1.4024.40 and later | V 3.1.2.0 and later |
| STOBER Backup Restore                      | Load project configurations from<br>TwinCAT 3 into the drive controllers                                                                                                    | V 3.1.4022.22 and later | V 3.1.1.0 and later |
| STOBER_MC_HOME [▶ 20]                      | Control drive controller-guided<br>referencing of the CiA 402 and CiA 402<br>HiRes Motion applications (with<br>transfer of an NC axis)                                               | V 3.1.4022.22 and later | V 3.1.0.0 and later |
| STOBER_MC_HOME_REF<br>[▶ 23]               | Control drive controller-guided<br>referencing of the CiA 402 and CiA 402<br>HiRes Motion applications (with transfer<br>of reference position, referencing<br>method and an NC axis) | V 3.1.4024.40 and later | V 3.1.2.0 and later |
| STOBER_Action [ 26]                        | Execute actions on the drive controller                                                                                                    | V 3.1.4024.40 and later | V 3.1.2.0 and later |
| STOBER Power Action<br>[▶_28]              | Execute actions on the drive controller<br>after enabling the drive controller (with<br>transfer of an NC axis)                                                                       | V 3.1.4024.40 and later | V 3.1.2.0 and later |
| STOBER_Phase_Test<br>[▶ <u>31]</u>         | Execute phase test action on the drive controller (with transfer of an NC axis)                                                                                                    | V 3.1.4024.40 and later | V 3.1.2.0 and later |
| STOBER PRM LoadMatrix<br>[▶_34]            | Read out the load matrix from the drive<br>controller (R118) and write it to an array<br>(with transfer of an NC axis)                                                                | V 3.1.4024.40 and later | V 3.1.2.0 and later |
| STOBER_PRM_LoadMatrix_<br>AMS [▶ 36]       | Read out the load matrix from the drive<br>controller (R118) and write it to an<br>array                                                                                              | V 3.1.4024.40 and later | V 3.1.2.0 and later |
| STOBER PRM LoadMatrix<br>File [▶ 38]       | Read out the load matrix from the drive<br>controller (R118) and save it as a file in a<br>directory (with transfer of an NC axis)                                                    | V 3.1.4024.40 and later | V 3.1.2.0 and later |
| STOBER PRM LoadMatrix<br>File AMS [▶ 41]   | Read out the load matrix from the drive<br>controller (R118) and save it as a file in<br>a directory                                                                                  | V 3.1.4024.40 and later | V 3.1.2.3 and later |
| STOBER_SDO_Info [▶ 44]                     | Determine whether the SDO Info service is active in the drive controller                                                                                                    | V 3.1.4024.40 and later | V 3.1.2.0 and later |

Tab. 1: Function blocks for TwinCAT 3

## 6.1 STOBER\_BoxName

By executing the STOBER\_BoxName function block in your TwinCAT project, the name of the EtherCAT SubDevice assigned in TwinCAT 3 is automatically written to parameter A251 of the drive controller. This process is carried out for all STOBER drive controllers in the project by executing the function block once. This makes the assignment to the drive controllers configured in TwinCAT 3 easier for you when configuring the drive controllers in DriveControlSuite. The name is transmitted to the EtherCAT SubDevice via SDO data exchange.

## Prerequisites

- TwinCAT 3 version 3.1.4022.22 and later
- STOBER\_G6\_Util library version 3.1.0.0 and later

### Information

When using the function block, be aware that the hardware actually used must match the topology configured in TwinCAT 3 during commissioning. If the hardware and network topology in TwinCAT 3 do not match, this causes the function block to malfunction.

### Parameters

|   | STOBER_BoxName                          |                    |
|---|-----------------------------------------|--------------------|
| _ | Execute BOOL                            | BOOL Busy          |
| _ | AmsNetId_EtherCAT_MainDevice T_AmsNetID | BOOL Done          |
|   |                                         | BOOL Error         |
|   |                                         | UDINT ErrorID      |
|   |                                         | eFBError FBErrorID |

Fig. 1: STOBER\_BoxName function block: Input and output parameters

| Parameters                       | Data type  | Declaration | Description                                                               |
|----------------------------------|------------|-------------|---------------------------------------------------------------------------|
| Execute                          | BOOL       | IN          | Activating the function block with rising edge                            |
| AmsNetId_EtherCAT_<br>MainDevice | T_AmsNetID | IN          | AMS NetID of the EtherCAT MainDevice                                      |
| Busy                             | BOOL       | OUT         | State of the function block (Busy = True: writing not yet finished)       |
| Done                             | BOOL       | OUT         | State of the function block (Done = True: writing successfully completed) |
| Error                            | BOOL       | OUT         | State of the function block (ERROR = True: writing faulty)                |
| ErrorID                          | UDINT      | OUT         | Beckhoff-specific ADS error code of the function blocks used internally   |
| FBErrorID                        | eFBError   | OUT         | Block-specific error code (see <u>eFBError (ENUM)</u> [▶ <u>48</u> ])     |

Tab. 2: STOBER\_BoxName function block: Parameter

For information on the data types, refer to the TwinCAT 3 documentation at <u>https://infosys.beckhoff.com/content/1033/</u> tc3\_plc\_intro/2529388939.html.

## 6.1.1 Example code

The following example is for implementation in Structured Text (ST).

```
PROGRAM MAIN
VAR
      fbBoxname:STOBER BoxName;
      bExecuteBox: BOOL;
      bError: BOOL;
      bBusy: BOOL;
      bDone: BOOL;
      uiErrorID: UDINT;
      uiFbErrorID: eFBError;
END VAR
fbBoxname(
      AmsNetId EtherCAT MainDevice:='172.18.132.104.2.1',
      Execute:=bExecuteBox,
      Error=>bError,
      Busy=>bBusy,
      Done=>bDone,
      ErrorID=>uiErrorID,
      FBErrorID=>uiFbErrorID);
```

## 6.2 STOBER\_Backup\_Restore\_Initiator

The STOBER\_Backup\_Restore\_Initiator function block can be used to determine possible services for the STOBER\_Backup\_Restore function block. The function block checks whether a backup can be performed or whether a restore is required. You can use the iAction output of the function block to determine the service for the service type input of the STOBER\_Backup\_Restore function block.

### Prerequisites

- TwinCAT 3 version 3.1.4024.40 and later
- STOBER\_G6\_Util library version 3.1.2.0 and later
- Target platform: PC or CX with Windows Embedded Standard (WES) 7, Windows 7 or Windows 10 operating system
- Engineering PC with TwinCAT 3 engineering environment (XAE) and external EtherCAT controller with TwinCAT 3 runtime environment (XAR)

### Parameters

| STOBER_Backup_Restore_Initiator             |                    |
|---------------------------------------------|--------------------|
| <br>Execute BOOL                            | BOOL Busy          |
| <br>AmsNetId_EtherCAT_MainDevice T_AmsNetID | BOOL Done          |
| <br>Filepath T_MAXSTRING                    | BOOL Error         |
| <br>SubDeviceAddr UINT                      | UDINT ErrorID      |
|                                             | eFBError FBErrorID |
|                                             | INT iAction        |
|                                             | BOOL newEntry      |

Fig. 2: STOBER\_Backup\_Restore\_Initiator function block: Input and output parameters

| Parameters                       | Data type   | Declaration | Description                                                                                                    |
|----------------------------------|-------------|-------------|----------------------------------------------------------------------------------------------------|
| Execute                          | BOOL        | IN          | Activating the function block with rising edge                                                                                                    |
| AmsNetId_EtherCAT_<br>MainDevice | T_AmsNetID  | IN          | AMS NetID of the EtherCAT MainDevice                                                                                                    |
| File path                        | T_MAXSTRING | IN          | File path to the directory of the project file (*.ds6) on the EtherCAT controller                                                                                                    |
| SubDeviceAddr                    | UINT        | IN          | Address of the EtherCAT SubDevice                                                                                                    |
| Busy                             | BOOL        | OUT         | State of the function block (Busy = True: service not yet finished)                                                                                                    |
| Done                             | BOOL        | OUT         | State of the function block (Done = True: service successfully completed)                                                                                                    |
| Error                            | BOOL        | OUT         | State of the function block (Error = True: service faulty)                                                                                                    |
| ErrorID                          | UDINT       | OUT         | Beckhoff-specific ADS error code of the function blocks used internally                                                                                                    |
| FBErrorID                        | eFBError    | OUT         | Block-specific error code (see <u>eFBError (ENUM)</u> [] 48])                                                                                                    |
| iAction                          | INT         | OUT         | <ul> <li>Action that can be requested by the<br/>STOBER_Backup_Restore function block:</li> <li>iAction = 0 (backup, backup with reverse documentation<br/>or restore)</li> <li>iAction = 2 (Restore)</li> </ul>                                          |
| newEntry                         | BOOL        | OUT         | <ul> <li>Information on the DeviceInfo.txt:</li> <li>newEntry = True: drive controller was added to<br/>DeviceInfo.txt or DeviceInfo.txt was newly created</li> <li>newEntry = False: DeviceInfo.txt already contains the<br/>drive controller</li> </ul> |

Tab. 3: STOBER\_Backup\_Restore\_Initiator function block: Parameters

For information on the data types, refer to the TwinCAT 3 documentation at <u>https://infosys.beckhoff.com/content/1033/</u> <u>tc3\_plc\_intro/2529388939.html</u>.

## 6.2.1 Example code

The following example is for implementation in Structured Text (ST).

```
PROGRAM MAIN
VAR
      fbBackup Init:STOBER Backup Restore Initiator;
      bExecute: BOOL;
      bError: BOOL;
      bBusy: BOOL;
      bDone: BOOL;
      ErrorIDADS: UDINT;
      FbErrorID: STOBER G6 Util.eFBERROR;
      iAction: INT;
END_VAR
fbBackup Init(
      AmsNetId_EtherCAT_MainDevice:='192.168.12.50.3.1',
      Execute:=bExecute,
      Filepath:='C:\Transfer\ExampleProject\DS6-Projects',
      SubDeviceAddr:=1004,
      Error=>bError,
      Busy=>bBusy,
      Done=>bDone,
      ErrorID=>ErrorIDADS,
      FBErrorID=>FbErrorID,
      iAction=>iAction);
```

# 6.3 STOBER\_Backup\_Restore

The STOBER\_Backup\_Restore function block enables selected DriveControlSuite configurations to be sent from the EtherCAT controller to the drive controller via TwinCAT 3 or to be read out from the drive controller. For the correct assignment of the drive controllers configured in DriveControlSuite to the configured EtherCAT SubDevices in TwinCAT 3, you also need the STOBER\_BoxName function block.

To determine which services are possible, first execute the STOBER\_Backup\_Restore\_Initiator function block.

The STOBER\_Backup\_Restore function block accesses the script mode of the DriveControlSuite. A back up or restore of the configuration in the drive controller is executed as soon as DriveControlSuite is started and an online connection is established.

#### Information

The function block executes the Save values action (A00).

### Prerequisites

- TwinCAT 3 version 3.1.4024.40 and later
- STOBER\_G6\_Util library version 3.1.2.0 and later
- Target platform: PC or CX with Windows Embedded Standard (WES) 7, Windows 7 or Windows 10 operating system
- Engineering PC with TwinCAT 3 engineering environment (XAE) and external EtherCAT controller with TwinCAT 3 runtime environment (XAR)
- DriveControlSuite from version 6.5-K and later, installed on the EtherCAT controller

### Parameters

|   | STOBER_Backup_Restore                   |                    |   |
|---|-----------------------------------------|--------------------|---|
|   | Execute BOOL                            | BOOL Busy          | _ |
|   | AmsNetId_EtherCAT_MainDevice T_AmsNetID | BOOL Done-         | _ |
|   | Filepath T_MAXSTRING                    | BOOL Error         | _ |
|   | DS6ProcessPath T_MAXSTRING              | UDINT ErrorID      | _ |
|   | SubDeviceAddr UINT                      | eFBError FBErrorID | _ |
| _ | Servicetype eService                    |                    |   |

Fig. 3: STOBER\_Backup\_Restore function block: Input and output parameters

| Parameters                       | Data type   | Declaration | Description                                                                                                    |  |
|----------------------------------|-------------|-------------|----------------------------------------------------------------------------------------------------|--|
| Execute                          | BOOL        | IN          | Activating the function block with rising edge                                                                                                 |  |
| AmsNetId_EtherCAT_<br>MainDevice | T_AmsNetID  | IN          | AMS NetID of the EtherCAT MainDevice                                                                                                    |  |
| File path                        | T_MAXSTRING | IN          | File path to the directory of the project file (*.ds6) on the EtherCAT controller                                                              |  |
| DS6ProcessPath                   | T_MAXSTRING | IN          | File path to DriveControlSuite (*.exe) on the EtherCAT<br>controller, e.g.:<br>C:\Program Files (x86)\STOBER\DriveControlSuite (6.X-X)<br>\bin |  |
| SubDeviceAddr                    | UINT        | IN          | Address of the EtherCAT SubDevice                                                                                                    |  |
| Service type                     | eService    | IN          | Requested Service:<br>Backup<br>Backup_RevDocu (backup with reverse documentation)<br>Restore                                                  |  |
| Busy                             | BOOL        | OUT         | State of the function block (Busy = True: service not yet finished)                                                                            |  |
| Done                             | BOOL        | OUT         | State of the function block (Done = True: service successfully completed)                                                                      |  |
| Error                            | BOOL        | OUT         | State of the function block (Error = True: service faulty)                                                                                     |  |
| ErrorID                          | UDINT       | OUT         | Beckhoff-specific ADS error code of the function blocks used internally                                                                        |  |
| FBErrorID                        | eFBError    | OUT         | Block-specific error code (see <u>eFBError (ENUM)</u> [) 48])                                                                                  |  |

Tab. 4: STOBER\_Backup\_Restore function block: Parameters

For information on the data types, refer to the TwinCAT 3 documentation at <u>https://infosys.beckhoff.com/content/1033/</u> tc3\_plc\_intro/2529388939.html.

### Services

| Service type   | Description                                                                                                    |
|----------------|----------------------------------------------------------------------------------------------------|
| Backup         | The project is read out from the drive controller and stored in the directory on the EtherCAT controller.                            |
| Backup_RevDocu | The project is read out from the drive controller with reverse documentation and stored in the directory on the EtherCAT controller. |
| Restore        | The project in the directory on the EtherCAT controller is transmitted to the drive controller and saved there.                      |

Tab. 5: STOBER\_Backup\_Restore function block: Service type

### Information

If a backup service is run and a project already exists in the directory on the EtherCAT controller, it is moved to the SaveOriginals subdirectory and provided with the date and time. The subdirectory is created automatically when a backup service is run for the first time.

## 6.3.1 Using a function block

Configure all drive controllers, enter the PLC device names, and save your DS6 project on the EtherCAT controller. Then execute the STOBER\_BoxName and STOBER\_Backup\_Restore function blocks.

### Information

For each drive controller in your EtherCAT network, you need one instance of the STOBER\_Backup\_Restore function block.

### DS6-Create project and save project configuration on the drive controllers

- 1. Create a new project directory on your EtherCAT controller.
- 2. Start the DriveControlSuite on the EtherCAT controller.
- 3. Create a project and configure all drive controllers in your EtherCAT network.
- 4. Transmit the project to the drive controllers and save it to their non-volatile memory.

### Information

Alternatively you can create a separate DS6 project for each drive controller in your EtherCAT network.

#### Entering a PLC device name and saving the DS6 project to the EtherCAT controller

- 1. Switch to TwinCAT XAE and navigate to an EtherCAT SubDevice in the solution explorer.
- 2. Double-click on the EtherCAT SubDevice to open it.
- Main window > General tab > Name field:
   Copy the name of the EtherCAT SubDevice to the clipboard.
- 4. Switch to DriveControlSuite on your EtherCAT controller.
- Select the corresponding drive controller in the project tree and click the desired projected axis in the Project menu > Parameter list area.
- Group A > Parameter A251 PLC-Devicename:
   Paste the copied name from the clipboard.
- 7. Repeat the steps for all other drive controllers in your project.
- 8. Save the project to the directory previously created on the EtherCAT controller.
- 9. Close the DriveControlSuite on the EtherCAT controller.

### Information

Do not save the project until you have connected to the drive controllers online. Make sure that the production number of the corresponding drive controller has been entered in parameter E52[2] when establishing the connection.

#### **Executing a function block**

Information

When the STOBER\_Backup\_Restore function block is used for the first time, the Restore service is executed to transfer the project to the drive controllers.

To determine which services are possible, first execute the STOBER\_Backup\_Restore\_Initiator function block.

If the wrong service is requested, the FBErrorID output of the STOBER\_Backup\_Restore function block issues the 109: WRONG\_SERVICE\_TYPE\_INPUT error.

- The file path to the directory of the project file (\*.ds6) on the EtherCAT controller is specified at the Filepath input of the STOBER\_Backup\_Restore function block.
- The file path to DriveControlSuite (\*.exe) on the EtherCAT controller is specified at the DS6ProcessPath input of the STOBER\_Backup\_Restore function block.
- 1. Switch to TwinCAT XAE.
- 2. Make sure that all drive controllers in your EtherCAT network are in the Operational state.
- 3. Run the STOBER\_BoxName function block.
  - ⇒ If the function block has written the names of all EtherCAT SubDevices to the drive controllers, the Done output is set to True.
- 4. Then call up the instances of the STOBER\_Backup\_Restore function block for each drive controller one after the other.
- $\Rightarrow$  After the service has been successfully completed, the Done output is set to True.
- $\Rightarrow$  The data is stored in non-volatile memory in the drive controller.

## 6.3.2 Example code

The following sample project is for implementation in Structured Text (ST). It shows the serial execution of the STOBER\_Backup\_Restore function block for an EtherCAT network with two drive controllers.

```
PROGRAM MAIN
VAR
      fbBoxname:STOBER BoxName;
      fbBackup_Init1,fbBackup_Init2:STOBER_Backup_Restore_Initiator;
      fbBackup1,fbBackup2:STOBER Backup Restore;
      bExecuteBox: BOOL;
      bExecute BR init: ARRAY [0..1] OF BOOL;
      done init: ARRAY [0..1] OF BOOL;
      busy init: ARRAY [0..1] OF BOOL;
      Error init: ARRAY [0..1] OF BOOL;
      BR Init ErrorIDADS: ARRAY [0..1] OF UDINT;
      BR Init FbErrorID: ARRAY [0..1] OF STOBER G6 Util.eFBERROR;
      bExecute_BR: ARRAY [0..1] OF BOOL;
      done: ARRAY [0..1] OF BOOL;
      busy: ARRAY [0..1] OF BOOL;
      Error: ARRAY [0..1] OF BOOL;
      errorIDADS: ARRAY [0..1] OF UDINT;
      FBErrorID: ARRAY [0..1] OF STOBER G6 Util.eFBERROR;
      iAction: ARRAY [0..1] OF INT;
      bError: BOOL;
      bBusy: BOOL;
      bDone: BOOL;
      uiErrorID: UDINT;
      uiFbErrorID: STOBER_G6_Util.eFBError;
      service: ARRAY [0..1] OF STOBER G6 Util.eService;
END VAR
fbBoxname(
      AmsNetId EtherCAT MainDevice:='192.168.12.50.3.1',
      Execute:=bExecuteBox,
      Error=>bError,
      Busy=>bBusy,
      Done=>bDone,
      ErrorID=>uiErrorID,
      FBErrorID=>uiFbErrorID);
fbBackup_Init1(
      Execute:=bExecute BR init[0],
      AmsNetId EtherCAT MainDevice:='192.168.12.50.3.1',
      Filepath:='C:\Transfer\ExampleProject\DS6-Projects',
      SubDeviceAddr:=1004,
      Done=>done_init[0],
      Busy=>busy init[0],
      Error =>Error init[0],
      ErrorID=>BR Init ErrorIDADS[0],
      FBErrorID=>BR Init FbErrorID [0],
      iAction=>iAction[0]);
```

```
IF iAction[0] = 0 THEN
      service[0]:=STOBER G6 Util.eService.Backup;
ELSE
      service[0]:=STOBER G6 Util.eService.RESTORE;
END IF
fbBackup1(
      Execute:=bExecute BR[0] AND done init[0],
      AmsNetId EtherCAT MainDevice:='192.168.12.50.3.1',
      Filepath:='C:\Transfer\ExampleProject\DS6-Projects',
      DS6ProcessPath:='C:\DS6\DriveControlSuite Nightly\bin',
      SubDeviceAddr:=1004,
      Servicetype:=service[0],
      Done=>done[0],
      Busy=>busy[0],
      Error[0],
      ErrorID=>errorIDADS[0],
      FBErrorID=>FbErrorID[0]);
fbBackup Init2(
      Execute:=bExecute BR init[1] AND done[0],
      AmsNetId EtherCAT MainDevice:='192.168.12.50.3.1',
      Filepath:='C:\Transfer\ExampleProject\DS6-Projects',
      SubDeviceAddr:=1005,
      Done=>done init[1],
      Busy=>busy init[1],
      Error init[1],
      ErrorID=>BR Init ErrorIDADS[1],
      FBErrorID=>BR Init FbErrorID [1],
      iAction=>iAction[1]);
IF iAction[1] = 0 THEN
      service[1]:=STOBER G6 Util.eService.Backup;
ELSE
      service[1]:=STOBER G6 Util.eService.RESTORE;
END IF
fbBackup2(
      Execute:=bExecute BR[1] AND done init[1],
      AmsNetId EtherCAT MainDevice:='192.168.12.50.3.1',
      Filepath:='C:\Transfer\ExampleProject\DS6-Projects',
      DS6ProcessPath:='C:\DS6\DriveControlSuite Nightly\bin',
      SubDeviceAddr:=1005,
      Servicetype:=service[1],
      Done=>done[1],
      Busy=>busy[1],
      Error[1],
      ErrorID=>errorIDADS[1],
      FBErrorID=>FbErrorID[1]);
```

# 6.4 STOBER\_MC\_HOME

The function block controls the drive controller-guided referencing of the CiA 402 and CiA 402 HiRes Motion applications. The current operating mode is read out when the function block is executed. The referencing method for referencing, which is defined in parameter A586 for the drive controller, is then activated. After successful referencing, the previously read operating mode is reactivated.

## Prerequisites

- TwinCAT 3 version 3.1.4024.40 and later
- STOBER\_G6\_Util library version 3.1.2.0 and later
- Tc2\_MC2 library from Beckhoff

### Information

As the transfer of an NC axis to the function block is required, you must create a link between the NC axis and PLC project (see Linking an NC axis and PLC project  $[\blacktriangleright 9]$ ).

## Parameters

|   | STOBER_MC_    | НОМЕ               |
|---|---------------|--------------------|
| _ | Axis AXIS_REF | BOOL Busy          |
| _ | Execute BOOL  | BOOL Done          |
| _ | Timeout TIME  | BOOL Error         |
|   |               | UDINT ErrorID      |
|   | (             | eFBError FBErrorID |

Fig. 4: STOBER\_MC\_HOME function block: Input and output parameters

| Parameters | Data type | Declaration | Description                                                                                      |
|------------|-----------|-------------|--------------------------------------------------------------------------------------------------|
| Axis       | AXIS_REF  | IN/OUT      | Axis data structure                                                                              |
| Execute    | BOOL      | IN          | Activating the function block with rising edge                                                   |
| Timeout    | TIME      | IN          | Specified time period after which an error message is triggered if referencing is not successful |
| Busy       | BOOL      | OUT         | State of the function block (Busy = True: referencing still not finished)                        |
| Done       | BOOL      | OUT         | State of the function block (Done = True: referencing completed)                                 |
| Error      | BOOL      | OUT         | State of the function block (Error = True: referencing faulty)                                   |
| ErrorID    | UDINT     | OUT         | Beckhoff-specific ADS error code of the function blocks used internally                          |
| FBErrorID  | eFBError  | OUT         | Block-specific error code (see <u>eFBError (ENUM)</u> [] 48])                                    |

Tab. 6: STOBER\_MC\_HOME function block: Parameters

For information on the data types, refer to the TwinCAT 3 documentation at <u>https://infosys.beckhoff.com/content/1033/</u> tc3\_plc\_intro/2529388939.html.

## 6.4.1 Process of referencing

### Prerequisites

- NC axis and PLC project are linked (see Linking an NC axis and PLC project [▶ 9])
- Operating mode in the drive controller corresponds to csp, csv, cst or Homing mode (A541 = 8: Cyclic synchronous position mode, 9: Cyclic synchronous velocity mode, 10: Cyclic synchronous torque mode or 6: Homing Mode
- Axis is enabled

### Procedure

During execution of the STOBER\_MC\_HOME function block, the following steps are performed:

- 1. Reading the axis data (ADS access data, e.g. AMS NetID, SubDevice address, axis type, etc.)
- 2. Reading out the current operating mode of the control unit for the axis
- 3. Deleting the reference bit of the NC axis
- 4. Setting the operating mode to Homing mode (A541 = 6: Homing Mode)
- 5. Reading in the referencing method (A586) via CoE
- 6. Starting referencing
- 7. Waiting until referencing has ended
- 8. Setting the reference for the NX axis
- 9. Setting the current actual position as the set position for the NC axis
- 10. Setting the operating mode (A541) to the operating mode read out at the start of the action

## 6.4.2 Example code

The following example is for implementation in Structured Text (ST).

```
PROGRAM MAIN
VAR
      lstober_MC_HOME: STOBER_MC_HOME;
      lEnable: MC_Power;
      lAxis: AXIS REF;
      lExecute: BOOL;
      lBusy: BOOL;
      lDone: BOOL;
      lError: BOOL;
      lErrorID: UDINT;
      lFBErrorID: STOBER_G6_Util.eFBError;
      Enable: BOOL;
END_VAR
lEnable(Axis:=lAxis,
      Enable:=Enable,
      Enable_Positive:=Enable,
      Enable Negative:=Enable);
lSTOBER_MC_HOME(Axis:=lAxis,
      Execute:=lExecute,
      Timeout:=T#180S,
      Busy=>lBusy,
      Done=>lDone,
      Error=>lError,
      ErrorID=>lErrorID,
      FBErrorID=>lFBErrorID);
```

# 6.5 STOBER\_MC\_HOME\_REF

The function block controls the drive controller-guided referencing of the CiA 402 and CiA 402 HiRes Motion applications. The current operating mode is read out when the function block is executed. The referencing method for referencing is then written to parameter A586 and activated. After successful referencing, the previously read operating mode is reactivated.

The reference position (A569) that is to be present after referencing and the referencing method (A586) which the drive controller is to use for referencing must be transferred to the function block.

### Prerequisites

- TwinCAT 3 version 3.1.4024.40 and later
- STOBER\_G6\_Util library version 3.1.2.0 and later
- Tc2\_MC2 library from Beckhoff

Information

As the transfer of an NC axis to the function block is required, you must create a link between the NC axis and PLC project (see Linking an NC axis and PLC project [▶ 9]).

### Parameters

|   |                | STOBER_MC_HOME_REF |                    |   |
|---|----------------|--------------------|--------------------|---|
| _ | Axis AXIS_REF  |                    | BOOL Busy          | _ |
|   | Execute BOOL   |                    | BOOL Done          | _ |
|   | Timeout TIME   |                    | BOOL Error         | _ |
|   | ReferenceValue | LREAL              | UDINT ErrorID      | _ |
| _ | HomingMethod   | eHomingMethod      | eFBError FBErrorID | _ |

Fig. 5: STOBER\_MC\_HOME\_REF function block: Input and output parameters

| Parameters     | Data type     | Declaration | Description                                                                                      |
|----------------|---------------|-------------|--------------------------------------------------------------------------------------------------|
| Axis           | AXIS_REF      | IN/OUT      | Axis data structure                                                                              |
| Execute        | BOOL          | IN          | Activating the function block with rising edge                                                   |
| Timeout        | TIME          | IN          | Specified time period after which an error message is triggered if referencing is not successful |
| ReferenceValue | LREAL         | IN          | Reference position after referencing (A569)                                                      |
| HomingMethod   | eHomingMethod | IN          | Referencing method for referencing (A586)                                                        |
| Busy           | BOOL          | OUT         | State of the function block (Busy = True: referencing still not finished)                        |
| Done           | BOOL          | OUT         | State of the function block (Done = True: referencing completed)                                 |
| Error          | BOOL          | OUT         | State of the function block (Error = True: referencing faulty)                                   |
| ErrorID        | UDINT         | OUT         | Beckhoff-specific ADS error code of the function blocks used internally                          |
| FBErrorID      | eFBError      | OUT         | Block-specific error code (see <u>eFBError (ENUM)</u> [] 48])                                    |

Tab. 7: STOBER\_MC\_HOME\_REF function block: Parameters

For information on the data types, refer to the TwinCAT 3 documentation at <u>https://infosys.beckhoff.com/content/1033/</u> tc3\_plc\_intro/2529388939.html.

## 6.5.1 Process of referencing

### Prerequisites

- NC axis and PLC project are linked (see Linking an NC axis and PLC project [▶ 9])
- Operating mode in the drive controller corresponds to csp, csv, cst or Homing mode (A541 = 8: Cyclic synchronous position mode, 9: Cyclic synchronous velocity mode, 10: Cyclic synchronous torque mode or 6: Homing Mode
- Axis is enabled

### Procedure

During execution of the STOBER\_MC\_HOME\_REF function block, the following steps are performed:

- 1. Writing the referencing method to parameter A586 (corresponds to communication object Homing method according to CiA 402; object 6098 hex, object 6898 hex)
- 2. Writing the reference position to parameter A569 (corresponds to communication object Home offset according to CiA 402; object 607C hex, object 687C hex)
- 3. Reading the axis data (ADS access data, e.g. AMS NetID, SubDevice address, axis type, etc.)
- 4. Reading out the current operating mode of the control unit for the axis
- 5. Deleting the reference bit of the NC axis
- 6. Setting the operating mode to Homing mode (A541 = 6: Homing Mode)
- 7. Reading in the referencing method (A586) via CoE
- 8. Starting referencing
- 9. Waiting until referencing has ended
- 10. Setting the reference for the NX axis
- 11. Setting the current actual position as the set position for the NC axis
- 12. Setting the operating mode (A541) to the operating mode read out at the start of the action

## 6.5.2 Example code

The following example is for implementation in Structured Text (ST).

```
PROGRAM MAIN
VAR
      lstober_MC_HOME: STOBER_MC_HOME_REF;
      lEnable: MC_Power;
      lAxis: AXIS REF;
      lExecute: BOOL;
      lBusy: BOOL;
      lDone: BOOL;
      lError: BOOL;
      lErrorID: UDINT;
      lFBErrorID: STOBER_G6_Util.eFBError;
      Enable: BOOL;
      ReferenceValue: LREAL;
      HomingMethod: eHomingMethod;
END_VAR
lEnable(Axis:=lAxis,
      Enable:=Enable,
      Enable Positive:=Enable,
      Enable_Negative:=Enable);
lSTOBER_MC_HOME(Axis:=lAxis,
```

Execute:=lExecute,

```
Timeout:=T#180S,
```

ReferenceValue:=ReferenceValue,

HomingMethod:=HomingMethod,

Busy=>lBusy,

Done=>1Done,

Error=>lError,

ErrorID=>lErrorID,

FBErrorID=>lFBErrorID);

# 6.6 STOBER\_Action

Actions can be executed on the drive controller via the STOBER\_Action function block. All prerequisites as well as more detailed information on the individual actions can be found in the corresponding parameter descriptions in DriveControlSuite. You can calculate the index for the function block using the coordinates of the parameter (group and line). After successful execution, the function block outputs the result of the action.

## Prerequisites

- TwinCAT 3 version 3.1.4024.40 and later
- STOBER\_G6\_Util library version 3.1.2.0 and later

### Parameters

| STOBER_Action                               |                    |
|---------------------------------------------|--------------------|
| <br>Execute BOOL                            | BOOL Busy          |
| <br>AmsNetId_EtherCAT_MainDevice T_AmsNetID | BOOL Done          |
| <br>SubDeviceAddr UINT                      | BOOL Error         |
| <br>Index WORD                              | UDINT ErrorID      |
| <br>Timeout TIME                            | UDINT ActionResult |

Fig. 6: STOBER\_Action function block: Input and output parameters

| Parameters                       | Data type  | Declaration | Description                                                                                            |
|----------------------------------|------------|-------------|----------------------------------------------------------------------------------------------------|
| Execute                          | BOOL       | IN          | Activating the function block with rising edge                                                         |
| AmsNetId_EtherCAT_<br>MainDevice | T_AmsNetID | IN          | AMS NetID of the EtherCAT MainDevice                                                                   |
| SubDeviceAddr                    | UINT       | IN          | Address of the EtherCAT SubDevice                                                                      |
| Index                            | WORD       | IN          | Index of the action to be executed (see <u>Calculating the</u> index $[\blacktriangleright 46]$ )      |
| Timeout                          | TIME       | IN          | Specified time period after which an error message is triggered if the action does not return a result |
| Busy                             | BOOL       | OUT         | State of the function block (Busy = True: action not yet finished)                                     |
| Done                             | BOOL       | OUT         | State of the function block (Done = True: action successfully completed)                               |
| Error                            | BOOL       | OUT         | State of the function block (Error = True: action faulty)                                              |
| ErrorID                          | UDINT      | OUT         | Beckhoff-specific ADS error code of the function blocks used internally                                |
| ActionResult                     | UDINT      | OUT         | Result of the action                                                                                   |

Tab. 8: STOBER\_Action function block: Parameters

For information on the data types, refer to the TwinCAT 3 documentation at <u>https://infosys.beckhoff.com/content/1033/</u> tc3\_plc\_intro/2529388939.html.

## 6.6.1 Examples of actions without an enable requirement

The following table lists examples of actions that can be executed via the STOBER\_Action function block and that do not require a drive controller enable signal.

| Parameters | Action                        | Axis A index | Axis B index |
|------------|-------------------------------|--------------|--------------|
| A00        | Save values                   | 2000 hex     | A000 hex     |
| A09        | Restart                       | 2009 hex     | A009 hex     |
| B06        | Read nameplate                | 2006 hex     | A206 hex     |
| B30        | Read axe model from nameplate | 221E hex     | A21E hex     |
| 138        | Clear reference               | 3026 hex     | B026 hex     |

Tab. 9: STOBER\_Action function block: Examples of actions without an enable requirement

Check DriveControlSuite to see which actions are available to you depending on the access level, hardware, software, and application. All prerequisites as well as more detailed information on the individual actions can be found in the corresponding parameter descriptions.

## 6.6.2 Example code

The following sample project is for implementation in Structured Text (ST).

```
PROGRAM MAIN
VAR
      fbAction:STOBER Action;
      SubDevice Address:UINT;
      bExecute: BOOL;
      bError: BOOL;
      bBusy: BOOL;
      bDone: BOOL;
      uiADSErrorID: UDINT;
      uiActionResult: UDINT;
      Net ID: T AmsNetID;
END_VAR
VAR CONSTANT
      SaveValuesIndex:WORD:=16#2000;
END_VAR
fbAction(
      AmsNetId_EtherCAT_MainDevice:=Net_ID,
      Execute:=bExecute,
      SubDevice_Addr:=SubDevice_Address,
      Index:=SaveValuesIndex,
      Timeout:=t#60s,
      Error=>bError,
      Busy=>bBusy,
      Done=>bDone,
      ErrorID=>uiADSErrorID,
      ActionResult=>uiActionResult);
```

## 6.7 STOBER\_Power\_Action

The STOBER\_Power\_Action function block can be used to execute actions on the drive controller that require a drive controller enable signal. All prerequisites as well as more detailed information on the individual actions can be found in the corresponding parameter descriptions in DriveControlSuite. You can calculate the index for the function block using the coordinates of the parameter (group and line). After successful execution, the function block outputs the result of the action.

### Prerequisites

- TwinCAT 3 version 3.1.4024.40 and later
- STOBER\_G6\_Util library version 3.1.2.0 and later
- Tc2\_MC2 library from Beckhoff

### Information

All MC\_POWER blocks in your PLC project must not overwrite the enable signal of this function block and must be called up before it.

### Information

As the transfer of an NC axis to the function block is required, you must create a link between the NC axis and PLC project (see Linking an NC axis and PLC project  $[\blacktriangleright 9]$ ).

#### Parameters

| STOBER         | _Power_Action      |
|----------------|--------------------|
| Axis AXIS_REF  | BOOL Busy          |
| Execute BOOL   | BOOL Done          |
| - Timeout TIME | BOOL Error         |
| Index WORD     | UDINT ErrorID      |
|                | eFBError FBErrorID |
|                | UDINT ActionResult |

Fig. 7: STOBER\_Power\_Action function block: Input and output parameters

| Parameters   | Data type | Declaration | Description                                                                                            |
|--------------|-----------|-------------|----------------------------------------------------------------------------------------------------|
| Axis         | AXIS_REF  | IN/OUT      | Axis data structure                                                                                    |
| Execute      | BOOL      | IN          | Activating the function block with rising edge                                                         |
| Timeout      | TIME      | IN          | Specified time period after which an error message is triggered if the action does not return a result |
| Index        | WORD      | IN          | Index of the action to be executed (see <u>Calculating the</u> index $[\blacktriangleright 46]$ )      |
| Busy         | BOOL      | OUT         | State of the function block (Busy = True: action not yet finished)                                     |
| Done         | BOOL      | OUT         | State of the function block (Done = True: action successfully completed)                               |
| Error        | BOOL      | OUT         | State of the function block (Error = True: action faulty)                                              |
| ErrorID      | UDINT     | OUT         | Beckhoff-specific ADS error code of the function blocks used internally                                |
| FBErrorID    | eFBError  | OUT         | Block-specific error code (see <u>eFBError (ENUM)</u> [▶ <u>48</u> ])                                  |
| ActionResult | UDINT     | OUT         | Result of the action                                                                                   |

Tab. 10: STOBER\_Power\_Action function block: Parameters

For information on the data types, refer to the TwinCAT 3 documentation at <u>https://infosys.beckhoff.com/content/1033/</u> tc3 plc\_intro/2529388939.html.

## 6.7.1 Examples of actions with an enable requirement

The following table lists examples of actions that can be executed via the STOBER\_Power\_Action function block and that require a drive controller enable signal.

| Parameters | Action                                      | Axis A index | Axis B index |
|------------|---------------------------------------------|--------------|--------------|
| B41        | Calibrate motor                             | 2229 hex     | A229 hex     |
| B43        | Test winding                                | 222B hex     | A22B hex     |
| B49        | Optimize current controller<br>(standstill) | 2231 hex     | A231 hex     |

Tab. 11: STOBER\_Power\_Action function block: Examples of actions with an enable requirement

Check DriveControlSuite to see which actions are available to you depending on the access level, hardware, software, and application. All prerequisites as well as more detailed information on the individual actions can be found in the corresponding parameter descriptions.

## 6.7.2 Example code

The following sample project is for implementation in Structured Text (ST).

```
PROGRAM MAIN
VAR
      lSTOBER_Power_Action: STOBER_Power_Action;
      lAxis: AXIS_REF;
      lExecute: BOOL;
      lBusy: BOOL;
      lDone: BOOL;
      lError: BOOL;
      lErrorID: UDINT;
      lFBErrorID: STOBER_G6_Util.eFBError;
      lTimeout: TIME;
END_VAR
VAR CONSTANT
      Phasetest_Index:WORD:=16#2228;
END_VAR
lSTOBER_Power_Action(Axis:=lAxis,
      Execute:=lExecute,
      Timeout:=lTimeout,
      Index:=Phasetest_Index,
      Busy=>1Busy,
      Done=>1Done,
      Error=>lError,
      ErrorID=>lErrorID,
      FBErrorID=>lFBErrorID);
```

## 6.8 STOBER\_Phase\_Test

The STOBER\_Phase\_Test function block starts the phase test action on the drive controller, which measures the commutation offset, for example. After a successful phase test, the values are stored in non-volatile memory on the drive controller.

## ▲ DANGER!

### Risk of fatal injury due to gravity-loaded vertical axis!

During this action, the brakes are released. The motor cannot generate any or can only generate limited torque/force during this time. This can cause a gravity-loaded vertical axis to drop.

• Only perform this action with axes without gravity load.

### Information

The function block executes the Save values action (A00).

## Prerequisites

- TwinCAT 3 version 3.1.4024.40 and later
- STOBER\_G6\_Util library version 3.1.2.0 and later
- Tc2\_MC2 library from Beckhoff

### Information

All MC\_POWER blocks in your PLC project must not overwrite the enable signal of this function block and must be called up before it.

### Information

As the transfer of an NC axis to the function block is required, you must create a link between the NC axis and PLC project (see Linking an NC axis and PLC project  $[\blacktriangleright 9]$ ).

### Parameters

|                   | STOBER_Phase_Test          |
|-------------------|----------------------------|
| <br>Axis AXIS_REF | BOOL Busy                  |
| <br>Execute BOOL  | BOOL Done                  |
| <br>Timeout TIME  | BOOL Error                 |
|                   | UDINT ErrorID              |
|                   | eFBError FBErrorID         |
|                   | eActionResult ActionResult |

Fig. 8: STOBER\_Phase\_Test function block: Input and output parameters

| Parameters   | Data type     | Declaration | Description                                                                                            |
|--------------|---------------|-------------|----------------------------------------------------------------------------------------------------|
| Axis         | AXIS_REF      | IN/OUT      | Axis data structure                                                                                    |
| Execute      | BOOL          | IN          | Activating the function block with rising edge                                                         |
| Timeout      | TIME          | IN          | Specified time period after which an error message is triggered if the action does not return a result |
| Busy         | BOOL          | OUT         | Status of the function block (Busy = True: action not yet completed or values not yet saved)           |
| Done         | BOOL          | OUT         | Status of the function block (Done = True: action successfully completed and values saved)             |
| Error        | BOOL          | OUT         | State of the function block (Error = True: action faulty)                                              |
| ErrorID      | UDINT         | OUT         | Beckhoff-specific ADS error code of the function blocks used internally                                |
| FBErrorID    | eFBError      | OUT         | Block-specific error code (see <u>eFBError (ENUM)</u> [▶ <u>48</u> ])                                  |
| ActionResult | eActionResult | OUT         | Result of the action                                                                                   |

Tab. 12: STOBER\_Phase\_Test function block: Parameters

For information on the data types, refer to the TwinCAT 3 documentation at <u>https://infosys.beckhoff.com/content/1033/</u> tc3\_plc\_intro/2529388939.html.

## 6.8.1 Procedure of the phase test

### Prerequisites

NC axis and PLC project are linked (see Linking an NC axis and PLC project [▶ 9])

### Procedure

During execution of the STOBER\_Phase\_Test function block, the following steps are performed:

- 1. Reading the axis data (ADS access data, e.g. AMS NetID, SubDevice address, axis type, etc.)
- 2. Executing the STOBER\_Power\_Action function block with the phase test action:
  - 2.1. Checking the enable signal and, if necessary, enabling the axis
  - 2.2. Executing the phase test action
  - 2.3. Removing the axis enable signal
- 3. Executing the Save values action (A00)

## 6.8.2 Example code

The following sample project is for implementation in Structured Text (ST).

```
PROGRAM MAIN
VAR
      lSTOBER_LoadMatrix : STOBER_PRM_LoadMatrix;
      lAxis: AXIS_REF;
      lExecute: BOOL;
      lBusy: BOOL;
      lDone: BOOL;
      lError: BOOL;
      lErrorID: UDINT;
      lFBErrorID: STOBER_G6_Util.eFBError;
      PRMjson: ARRAY [0..16255] OF BYTE;
      StringLength: UINT;
end_var
lSTOBER_LoadMatrix(Axis:=lAxis,PRMjson:=PRMjson,
      Execute:=lExecute,
      Busy=>lBusy,
      Done=>1Done,
      Error=>lError,
      ErrorID=>lErrorID,
      FBErrorID=>1FBErrorID,
      StringLength=>StringLength);
```

# 6.9 STOBER\_PRM\_LoadMatrix

The function block reads out the load matrix from the drive controller (R118) and writes it to the transferred array.

### Prerequisites

- TwinCAT 3 version 3.1.4024.40 and later
- STOBER\_G6\_Util library version 3.1.2.0 and later
- Tc2\_MC2 library from Beckhoff

## Information

To be able to read out the load matrix, the Predictive Maintenance function must be active in the drive controller.

#### Information

As the transfer of an NC axis to the function block is required, you must create a link between the NC axis and PLC project (see Linking an NC axis and PLC project [▶ 9]).

### Parameters

| STOBER_PRM_LoadMatrix              |                    |
|------------------------------------|--------------------|
| <br>Axis AXIS_REF                  | BOOL Busy          |
| <br>PRMjson ARRAY [016255] OF BYTE | BOOL Done          |
| <br>Execute BOOL                   | BOOL Error         |
|                                    | UDINT ErrorID      |
|                                    | eFBError FBErrorID |
|                                    | UINT StringLength  |

Fig. 9: STOBER\_PRM\_LoadMatrix function block: Input and output parameters

| Parameters   | Data type                 | Declaration | Description                                                                           |
|--------------|---------------------------|-------------|---------------------------------------------------------------------------------------|
| Axis         | AXIS_REF                  | IN/OUT      | Axis data structure                                                                   |
| PRMjson      | ARRAY [016255]<br>OF BYTE | IN/OUT      | Data buffer into which the load matrix is to be written                               |
| Execute      | BOOL                      | IN          | Activating the function block with rising edge                                        |
| Busy         | BOOL                      | OUT         | State of the function block (Busy = True: reading and writing not yet finished)       |
| Done         | BOOL                      | OUT         | State of the function block (Done = True: reading and writing successfully completed) |
| Error        | BOOL                      | OUT         | State of the function block (ERROR = True: reading/writing faulty)                    |
| ErrorID      | UDINT                     | OUT         | Beckhoff-specific ADS error code of the function blocks used internally               |
| FBErrorID    | eFBError                  | OUT         | Block-specific error code (see <u>eFBError (ENUM)</u> [▶ <u>48</u> ])                 |
| StringLength | UINT                      | OUT         | Number of bytes written in the PRMjson array                                          |

Tab. 13: STOBER\_PRM\_LoadMatrix function block: Parameters

For information on the data types, refer to the TwinCAT 3 documentation at <u>https://infosys.beckhoff.com/content/1033/</u> tc3\_plc\_intro/2529388939.html.

## 6.9.1 Reading and writing procedure

During execution of the STOBER\_PRM\_LoadMatrix function block, the following steps are performed:

- 1. Reading the axis data (ADS access data, e.g. AMS NetID, SubDevice address, axis type, etc.)
- 2. Reading out the Predictive Maintenance status (R100)
- 3. Reading out the load matrix and writing it to the transferred PRMjson array
- 4. Calculating the StringLength of the load matrix

## 6.9.2 Example code

The following sample project is for implementation in Structured Text (ST).

```
PROGRAM MAIN
VAR
      lSTOBER LoadMatrix : STOBER PRM LoadMatrix;
      lAxis: AXIS_REF;
      lExecute: BOOL;
      lBusy: BOOL;
      lDone: BOOL;
      lError: BOOL;
      lErrorID: UDINT;
      lFBErrorID: STOBER_G6_Util.eFBError;
      PRMjson: ARRAY [0..16255] OF BYTE;
      StringLength: UINT;
END_VAR
lSTOBER LoadMatrix(Axis:=lAxis,PRMjson:=PRMjson,
      Execute:=lExecute,
      Busy=>lBusy,
      Done=>1Done,
      Error=>lError,
      ErrorID=>lErrorID,
      FBErrorID=>1FBErrorID,
      StringLength=>StringLength);
```

# 6.10 STOBER\_PRM\_LoadMatrix\_AMS

The function block reads out the load matrix from the drive controller (R118) and writes it to the transferred array.

#### Prerequisites

- TwinCAT 3 version 3.1.4024.40 and later
- STOBER\_G6\_Util library version 3.1.2.0 and later
- Tc2\_MC2 library from Beckhoff

## Information

To be able to read out the load matrix, the Predictive Maintenance function must be active in the drive controller.

#### Parameters

|   | STOBER_PRM_LoadMatrix_AMS               |                    |
|---|-----------------------------------------|--------------------|
| — | PRMjson ARRAY [016255] OF BYTE          | BOOL Busy          |
| _ | AmsNetId_EtherCAT_MainDevice T_AmsNetID | BOOL Done          |
| _ | SubDeviceAddr UINT                      | BOOL Error         |
| _ | AxisNumber USINT                        | UDINT ErrorID      |
| _ | Execute BOOL                            | eFBError FBErrorID |
|   |                                         | UINT StringLength  |

Fig. 10: STOBER\_PRM\_LoadMatrix\_AMS function block: Input and output parameters

| Parameters                       | Data type                 | Declaration | Description                                                                                                |
|----------------------------------|---------------------------|-------------|----------------------------------------------------------------------------------------------------|
| PRMjson                          | ARRAY [016255]<br>OF BYTE | IN/OUT      | Data buffer into which the load matrix is to be written                                                    |
| AmsNetId_EtherCAT_<br>MainDevice | T_AmsNetID                | IN          | AMS NetID of the EtherCAT MainDevice                                                                       |
| SubDeviceAddr                    | UINT                      | IN          | Address of the EtherCAT SubDevice                                                                          |
| AxisNumber                       | USINT                     | IN          | <ul> <li>Axis from which the load matrix is to be read:</li> <li>0 = axis A</li> <li>1 = axis B</li> </ul> |
| Execute                          | BOOL                      | IN          | Activating the function block with rising edge                                                             |
| Busy                             | BOOL                      | OUT         | State of the function block (Busy = True: reading and writing not yet finished)                            |
| Done                             | BOOL                      | OUT         | State of the function block (Done = True: reading and writing successfully completed)                      |
| Error                            | BOOL                      | OUT         | State of the function block (ERROR = True: reading/writing faulty)                                         |
| ErrorID                          | UDINT                     | OUT         | Beckhoff-specific ADS error code of the function blocks used internally                                    |
| FBErrorID                        | eFBError                  | OUT         | Block-specific error code (see <u>eFBError (ENUM)</u> [▶ <u>48</u> ])                                      |
| StringLength                     | UINT                      | OUT         | Number of bytes written in the PRMjson array                                                               |

Tab. 14: STOBER\_PRM\_LoadMatrix\_AMS function block: Parameters

For information on the data types, refer to the TwinCAT 3 documentation at <u>https://infosys.beckhoff.com/content/1033/</u> tc3\_plc\_intro/2529388939.html.

## 6.10.1 Reading and writing procedure

During execution of the STOBER\_PRM\_LoadMatrix\_AMS function block, the following steps are performed:

- 1. Reading out the Predictive Maintenance status (R100)
- 2. Reading out the load matrix and writing it to the transferred PRMjson array
- 3. Calculating the StringLength of the load matrix

## 6.10.2 Example code

The following sample project is for implementation in Structured Text (ST).

```
PROGRAM MAIN
VAR
      lSTOBER_LoadMatrix : STOBER_PRM_LoadMatrix AMS;
      lExecute: BOOL;
      lAMS NetID: T AmsNetID;
      lSubDeviceAddr: UINT;
      lBusy: BOOL;
      lDone: BOOL;
      lError: BOOL;
      lErrorID: UDINT;
      lFBErrorID: STOBER_G6_Util.eFBError;
      PRMjson: ARRAY [0..16255] OF BYTE;
      StringLength: UINT;
END VAR
lSTOBER LoadMatrix(PRMjson:=PRMjson,
      AmsNetId EtherCAT MainDevice:=lAMS NetID,
      SubDeviceAddr:=lSubDeviceAddr,
      Execute:=lExecute,
      Busy=>lBusy,
      Done=>1Done,
      Error=>lError,
      ErrorID=>lErrorID,
      FBErrorID=>1FBErrorID,
```

StringLength=>StringLength);

# 6.11 STOBER\_PRM\_LoadMatrix\_File

The function block reads the load matrix from the drive controller (R118) and saves it as a file in the directory under the transferred file path.

### Prerequisites

- TwinCAT 3 version 3.1.4024.40 and later
- STOBER\_G6\_Util library version 3.1.2.0 and later
- Tc2\_MC2 library from Beckhoff

### Information

To be able to read out the load matrix, the Predictive Maintenance function must be active in the drive controller.

Information

As the transfer of an NC axis to the function block is required, you must create a link between the NC axis and PLC project (see Linking an NC axis and PLC project  $[\blacktriangleright 9]$ ).

## Parameters

| STOBER_PRM_Loa           | adMatrix_File      |
|--------------------------|--------------------|
| <br>Execute BOOL         | BOOL Busy          |
| <br>Filepath T_MaxString | BOOL Done          |
| <br>Axis AXIS_REF        | BOOL Error         |
|                          | UDINT ErrorID      |
|                          | eFBError FBErrorID |

Fig. 11: STOBER\_PRM\_LoadMatrix\_File function block: Input and output parameters

| Parameters | Data type   | Declaration | Description                                                                           |
|------------|-------------|-------------|---------------------------------------------------------------------------------------|
| Execute    | BOOL        | IN          | Activating the function block with rising edge                                        |
| File path  | T_MaxString | IN          | File path to the directory in which the file is to be written                         |
| Axis       | AXIS_REF    | IN/OUT      | Axis data structure                                                                   |
| Busy       | BOOL        | OUT         | State of the function block (Busy = True: reading and writing not yet finished)       |
| Done       | BOOL        | OUT         | State of the function block (Done = True: reading and writing successfully completed) |
| Error      | BOOL        | OUT         | State of the function block (ERROR = True: reading/writing faulty)                    |
| ErrorID    | UDINT       | OUT         | Beckhoff-specific ADS error code of the function blocks used internally               |
| FBErrorID  | eFBError    | OUT         | Block-specific error code (see <u>eFBError (ENUM)</u> [) 48])                         |

Tab. 15: STOBER\_PRM\_LoadMatrix\_File function block: Parameters

For information on the data types, refer to the TwinCAT 3 documentation at <u>https://infosys.beckhoff.com/content/1033/</u> tc3 plc intro/2529388939.html.

### Structure of the file name

Example 1: Axis 2\_0\_3B96214A.json

| Value in example | Meaning                                               |
|------------------|-------------------------------------------------------|
| Axis 2           | TwinCAT axis identification                           |
| 0                | Axis of the drive controller (0 = axis A, 1 = axis B) |
| 3B96214A         | File name from parameter R106                         |

Tab. 16: Example 1: Structure of the file name

### Example 2: Axis 2\_0\_PRM.json

| Value in example | Meaning                                                         |
|------------------|-----------------------------------------------------------------|
| Axis 2           | TwinCAT axis identification                                     |
| 0                | Axis of the drive controller (0 = axis A, 1 = axis B)           |
| PRM              | Automatically assigned value if parameter R106 is not available |

Tab. 17: Example 2: Structure of the file name

## 6.11.1 Reading and writing procedure

During execution of the STOBER\_PRM\_LoadMatrix\_File function block, the following steps are performed:

- 1. Reading the axis data (ADS access data, e.g. AMS NetID, SubDevice address, axis type, etc.)
- 2. Reading out the Predictive Maintenance status (R100)
- 3. Reading out the load matrix
- 4. Calculating the StringLength of the load matrix
- 5. Determining the file name of the load matrix read from the drive controller (R106)
- 6. Storing the load matrix with StringLength as a file in the directory under the transferred file path

## 6.11.2 Example code

The following sample project is for implementation in Structured Text (ST).

```
PROGRAM MAIN
VAR
      lSTOBER_LoadMatrix : STOBER_PRM_LoadMatrix_File;
      lAxis: AXIS_REF;
      lExecute: BOOL;
      lBusy: BOOL;
      lDone: BOOL;
      lError: BOOL;
      lErrorID: UDINT;
      lFBErrorID: STOBER_G6_Util.eFBError;
      Filepath: T_MaxString;
END_VAR
lSTOBER_LoadMatrix(Axis:=lAxis,
      Execute:=lExecute,
      Filepath:=Filepath,
      Busy=>lBusy,
      Done=>1Done,
      Error=>lError,
      ErrorID=>lErrorID,
      FBErrorID=>lFBErrorID);
```

# 6.12 STOBER\_PRM\_LoadMatrix\_File\_AMS

The function block reads the load matrix from the drive controller (R118) and saves it as a file in the directory under the transferred file path.

### Prerequisites

- TwinCAT 3 version 3.1.4024.40 and later
- STOBER\_G6\_Util library version 3.1.2.3 and later

### Information

To be able to read out the load matrix, the Predictive Maintenance function must be active in the drive controller.

#### Parameters

|   | STOBER_PRM_LoadMatrix_File_AMS          |                    |
|---|-----------------------------------------|--------------------|
|   | Execute BOOL                            | BOOL Busy-         |
| _ | Filepath T_MaxString                    | BOOL Done          |
| _ | AmsNetId_EtherCAT_MainDevice T_AmsNetID | BOOL Error         |
|   | SubDeviceAddr UINT                      | UDINT ErrorID -    |
| _ | AxisNumber USINT                        | eFBError FBErrorID |

Fig. 12: STOBER\_PRM\_LoadMatrix\_File\_AMS function block: Input and output parameters

| Parameters                       | Data type   | Declaration | Description                                                                                                |
|----------------------------------|-------------|-------------|----------------------------------------------------------------------------------------------------|
| Execute                          | BOOL        | IN          | Activating the function block with rising edge                                                             |
| File path                        | T_MaxString | IN          | File path to the directory in which the file is to be written                                              |
| AmsNetId_EtherCAT_<br>MainDevice | T_AmsNetID  | IN          | AMS NetID of the EtherCAT MainDevice                                                                       |
| SubDeviceAddr                    | UINT        | IN          | Address of the EtherCAT SubDevice                                                                          |
| AxisNumber                       | USINT       | IN          | <ul> <li>Axis from which the load matrix is to be read:</li> <li>0 = axis A</li> <li>1 = axis B</li> </ul> |
| Busy                             | BOOL        | OUT         | State of the function block (Busy = True: reading and writing not yet finished)                            |
| Done                             | BOOL        | OUT         | State of the function block (Done = True: reading and writing successfully completed)                      |
| Error                            | BOOL        | OUT         | State of the function block (ERROR = True: reading/writing faulty)                                         |
| ErrorID                          | UDINT       | OUT         | Beckhoff-specific ADS error code of the function blocks used internally                                    |
| FBErrorID                        | eFBError    | OUT         | Block-specific error code (see <u>eFBError (ENUM)</u> [] <u>48</u> ])                                      |

Tab. 18: STOBER\_PRM\_LoadMatrix\_File\_AMS function block: Parameters

For information on the data types, refer to the TwinCAT 3 documentation at <u>https://infosys.beckhoff.com/content/1033/</u> tc3 plc intro/2529388939.html.

## Structure of the file name

Example 1: Axis 2\_0\_3B96214A.json

| Value in example | Meaning                                               |
|------------------|-------------------------------------------------------|
| Axis 2           | TwinCAT axis identification                           |
| 0                | Axis of the drive controller (0 = axis A, 1 = axis B) |
| 3B96214A         | File name from parameter R106                         |

Tab. 19: Example 1: Structure of the file name

### Example 2: Axis 2\_0\_PRM.json

| Value in example | Meaning                                                         |
|------------------|-----------------------------------------------------------------|
| Axis 2           | TwinCAT axis identification                                     |
| 0                | Axis of the drive controller (0 = axis A, 1 = axis B)           |
| PRM              | Automatically assigned value if parameter R106 is not available |

Tab. 20: Example 2: Structure of the file name

## 6.12.1 Reading and writing procedure

During execution of the STOBER\_PRM\_LoadMatrix\_File\_AMS function block, the following steps are performed:

- 1. Reading out the Predictive Maintenance status (R100)
- 2. Reading out the load matrix
- 3. Calculating the StringLength of the load matrix
- 4. Determining the file name of the load matrix read from the drive controller (R106)
- 5. Storing the load matrix with StringLength as a file in the directory under the transferred file path

## 6.12.2 Example code

The following sample project is for implementation in Structured Text (ST).

```
PROGRAM MAIN
VAR
      lSTOBER_LoadMatrix : STOBER_PRM_LoadMatrix_File_AMS;
      lAMS_NetID: T_AmsNetID;
      lSubDeviceAddr: UINT;
      lAxisNumber: USINT;
      lExecute: BOOL;
      lBusy: BOOL;
      lDone: BOOL;
      lError: BOOL;
      lErrorID: UDINT;
      lFBErrorID: STOBER_G6_Util.eFBError;
      Filepath: T_MaxString;
END_VAR
lSTOBER_LoadMatrix(AmsNetId_EtherCAT_MainDevice:=lAMS_NetID,
      SubDeviceAddr:=lSubDeviceAddr,
      Execute:=lExecute,
      AxisNumber:=lAxisNumber,
      Filepath:=Filepath,
      Busy=>1Busy,
      Done=>1Done,
      Error=>lError,
      ErrorID=>lErrorID,
      FBErrorID=>lFBErrorID);
```

# 6.13 STOBER\_SDO\_Info

The function block determines whether the SDO Info service is active in the drive controller. This makes it easier for you to address the elements of array and record parameters. If SDO Info is inactive, the subindex 0 of an SDO object corresponds to element 0 of the parameter. If SDO Info is active, subindex 0 of an SDO object corresponds to the number of elements of the parameter and subindex 1 corresponds to element 0 of the parameter.

## Prerequisites

- TwinCAT 3 version 3.1.4024.40 and later
- STOBER\_G6\_Util library version 3.1.2.0 and later

### Parameters

| STOBER_SDO_Info      |                |
|----------------------|----------------|
| - Execute BOOL       | BOOL Busy -    |
|                      | BOOL Done      |
| — SubDeviceAddr UINT | BOOL Error     |
|                      | UDINT ErrorID  |
|                      | USINT SDO Info |

### Fig. 13: STOBER\_SDO\_Info function block: Input and output parameters

| Parameters                       | Data type  | Declaration | Description                                                                                                    |
|----------------------------------|------------|-------------|----------------------------------------------------------------------------------------------------|
| Execute                          | BOOL       | IN          | Activating the function block with rising edge                                                                 |
| AmsNetId_EtherCAT_<br>MainDevice | T_AmsNetID | IN          | AMS NetID of the EtherCAT MainDevice                                                                           |
| SubDeviceAddr                    | UINT       | IN          | Address of the EtherCAT SubDevice                                                                              |
| Busy                             | BOOL       | OUT         | State of the function block (Busy = True: check not yet finished)                                              |
| Done                             | BOOL       | OUT         | State of the function block (Done = True: check completed)                                                     |
| Error                            | BOOL       | OUT         | State of the function block (Error = True: check faulty)                                                       |
| ErrorID                          | UDINT      | OUT         | Beckhoff-specific ADS error code of the function blocks used internally                                        |
| SDO_Info                         | USINT      | OUT         | <ul> <li>SDO Info service status in the drive controller:</li> <li>0 = inactive</li> <li>1 = active</li> </ul> |

Tab. 21: STOBER\_SDO\_Info function block: Parameters

For information on the data types, refer to the TwinCAT 3 documentation at <u>https://infosys.beckhoff.com/content/1033/</u> tc3 plc intro/2529388939.html.

## 6.13.1 Example code

The following sample project is for implementation in Structured Text (ST).

```
PROGRAM MAIN
VAR
      lSTOBER_SDO : STOBER_SDO_Info;
      AMS_NetID:T_AmsNetID;
      SubDeviceAddress: UINT;
      lExecute: BOOL;
      lBusy: BOOL;
      lDone: BOOL;
      lError: BOOL;
      lErrorID: UDINT;
      SDO_INFO: USINT;
END VAR
lSTOBER_SDO(AmsNetId_EtherCAT_MainDevice:=AMS_NetID,
      SubDeviceAddr:=SubDeviceAddress,
      Execute:=lExecute,
      Busy=>lBusy,
      Done=>1Done,
      Error=>lError,
      ErrorID=>lErrorID,
      SDO_Info=>SDO_INFO);
```

# 7 Calculating the index

You can use the coordinates of the parameter (group and line) to calculate the index for the STOBER\_Action or STOBER\_Power\_Action function blocks.

Information

The index must be specified in the format required by the controller.

Information

The calculation described below is only valid for converting the manufacturer-specific parameters.

The axes differ by an offset of 8000 hex. The line of the parameter must be less than 512. The index is calculated from the group and line of the parameter according to the following formulas:

- Axis A index = 8192 + (number of the group × 512) + number of the line
- Axis B index = 40960 + (number of the group × 512) + number of the line

### Calculation example for axis A

Calculation for parameter I38:

Number of the group = 8

Number of the line = 38

Index = 8192 + (8 × 512) + 38 = 12326 = 3026 hex

### Number of the group

The following table shows the number of the group, which is required to calculate the index.

| Group                                               | Number |
|-----------------------------------------------------|--------|
| A: Drive controller                                 | 0      |
| B: Motor                                            | 1      |
| C: Machine                                          | 2      |
| D: Set value                                        | 3      |
| E: Show                                             | 4      |
| F: Terminals                                        | 5      |
| G: Technology                                       | 6      |
| H: Encoders                                         | 7      |
| I: Motion                                           | 8      |
| J: Motion blocks                                    | 9      |
| K: Control panel                                    | 10     |
| M: Profile                                          | 12     |
| P: Customer-specific parameters                     | 15     |
| Q: Customer-specific parameters, instance-dependent | 16     |
| R: Production data                                  | 17     |
| S: Safety                                           | 18     |
| T: Scope                                            | 19     |
| U: Protection functions                             | 20     |
| Z: Fault counter                                    | 25     |

Tab. 22: STOBER\_Action function block: Parameter groups and numbers for index calculation

# 8 Diagnostics

For diagnosis in the event of an error (Error = True), the function blocks output error codes via the ErrorID and FBErrorID outputs.

If the error is within the TwinCAT-specific function blocks, the ADS error code is output at the ErrorID output. These error codes can be referenced using the documentation of Beckhoff Automation GmbH & Co. KG.

If the error is block-specific, this is output at the FBErrorID output.

### Log files for advanced diagnostics

When the STOBER\_Backup\_Restore\_Initiator or STOBER\_Backup\_Restore function blocks are executed, various log files are created in your project directory which are used for extended diagnostics in the event of an error.

| File                                 | Description                                                                                                    |
|--------------------------------------|----------------------------------------------------------------------------------------------------|
| File in the log directory            | The directory is created automatically as soon as one of the two function modules is executed for the first time. Each time the STOBER_Backup_Restore function block is executed, a log file with information on the script mode is saved in this directory.                                  |
| File Tc_Log.log                      | Device-specific log file with information on which EtherCAT SubDevice one of the two function blocks was executed for. If the STOBER_Backup_Restore function block was executed, the service type is also logged. The file also contains information on whether the execution was successful. |
| File DeviceInfo.txt                  | File created automatically with all SubDevice addresses and production numbers of the drive controllers in the EtherCAT network. <b>ATTENTION! This file must not be modified or deleted.</b>                                                                                                 |
| Files in the SaveOriginals directory | The directory is created automatically when a backup service is run for the first time. With each backup service, the current DS6 project file is moved to the SaveOriginals directory. The file is provided with the current date and time.                                                  |

Tab. 23: STOBER\_Backup\_Restore\_Initiator or STOBER\_Backup\_Restore function block: Log files in the project directory

# 8.1 eFBError (ENUM)

| Error (FBErrorID)        | No. | Cause                                                                                                    | Check and actions                                                                                                    |
|--------------------------|-----|----------------------------------------------------------------------------------------------------|----------------------------------------------------------------------------------------------------|
| NO_ERROR                 | 0   | No block-specific error occurred                                                                                        | _                                                                                                    |
| HOMING_METHOD_INACTIVE   | 1   | Parameter A586 = 0: Inactive                                                                                            | In parameter A586, select the referencing method that is to be run when the block is executed.                                                                                                    |
| AXIS_NOT_ENABLED         | 2   | The axis is not enabled                                                                                                 | Enable the axis of the drive controller (cause of switch-on lockout: E47).                                                                                                    |
| WRONG_MODE               | 3   | Incorrect operating mode for<br>drive controller-guided<br>referencing                                                  | <ul> <li>Switch to one of the following operating modes<br/>(A541):</li> <li>8: Cyclic synchronous position mode</li> <li>9: Cyclic synchronous velocity mode</li> <li>10: Cyclic synchronous torque mode</li> <li>6: Homing Mode</li> </ul>                           |
| NO_DEVICE_LINK           | 4   | Changing the operating mode<br>to 6: Homing Mode did not<br>work                                                        | _                                                                                                    |
| AXIS_ERROR               | 5   | Drive controller or axis has a fault                                                                                    | Eliminate the cause of the fault and acknowledge the fault.                                                                                                    |
| COMMAND_ABORTED          | 6   | Referencing was canceled                                                                                                | The drive controller has malfunctioned during<br>referencing or the enable has been removed.<br>Eliminate the cause of the fault and<br>acknowledge the fault. The drive controller must<br>be enabled until referencing is complete.                                  |
| HOMING_TIMEOUT           | 7   | Referencing could not be<br>completed in the specified<br>time                                                          | Extend the specified time period. Check that the correct referencing method is selected and that the conditions for referencing can be met.                                                                                                    |
| WRONG_AMS_NETID          | 100 | Incorrect AMS NetID                                                                                                    | Link the AMS NetID and the associated variable of type T_AmsNetId.                                                                                                    |
| WRONG_FILE_PATH          | 101 | The specified file path to the directory of the project file could not be found                                         | Check and correct the file path to the project file directory on the EtherCAT controller.                                                                                                    |
| WRONG_DS6_PROCESS_PATH   | 103 | The specified file path to the directory of DriveControlSuite could not be found                                        | Check and correct the file path to the directory of the DriveControlSuite on the EtherCAT controller.                                                                                                    |
| WRONG_ETHERCAT_REVISION  | 105 | EtherCAT revision number < 6000                                                                                         | Revision number of the drive controller < 6000<br>(Revision Number communication object<br>according to CiA 301; object 1018 hex, subindex<br>3 hex). Create a DS6 project with a current<br>EtherCAT template.                                                        |
| INVALID_BOXNAME          | 107 | Parameter A251 has an invalid value                                                                                     | Run the STOBER_BoxName function block.                                                                                                    |
| WRONG_SERVICE_TYPE_INPUT | 109 | The requested service does<br>not match the service type<br>requested by the<br>STOBER_Backup_Restore<br>function block | For the service type, select the correct service<br>according to the iAction output of the<br>STOBER_Backup_Restore_Initiator function<br>block. When using the function block for the first<br>time, the Restore service type must be selected<br>(service type = 2). |

| Error (FBErrorID)                          | No. | Cause                                                                 | Check and actions                                                                                                    |
|--------------------------------------------|-----|-----------------------------------------------------------------------|----------------------------------------------------------------------------------------------------|
| TIMEOUT_EXCEED                             | 111 | Script mode could not be executed in the specified time               | Make sure that DriveControlSuite is not open on<br>the EtherCAT controller while you are running<br>the function block. Make sure not to run<br>multiple instances of the function block at the<br>same time. Instead, run the instances one after<br>the other.                                                                                      |
| NO_STOBER_SUBDEVICE_IN_C<br>ONFIGURATION   | 113 | No STOBER SubDevice could<br>be found in the TwinCAT<br>configuration | Make sure that there is a STOBER drive controller in the TwinCAT configuration.                                                                                                    |
| ERROR_SAVING_VALUES                        | 115 | The Save values action on the drive controller has returned an error  | Use parameter E61[0] to check whether an SD<br>card or Paramodul is inserted and recognized.<br>Use E68 to check whether the storage medium is<br>write-protected.                                                                                                    |
| UNEXPECTED_VALUE                           | 117 | A transferred parameter has an unexpected value                       | _                                                                                                    |
| DEVICE_INFO_TXT_TOO_LONG                   | 119 | DeviceInfo.txt contains more<br>than 200 drive controllers            | Reduce the number of STOBER drive controllers to a maximum of 200.                                                                                                    |
| MAX_SUBDEVICES_NUMBER_R<br>EACHED          | 200 | Maximum number of<br>connected EtherCAT<br>SubDevices exceeded        | Reduce the number of EtherCAT SubDevices connected to the function block to max. 2000.                                                                                                    |
| PROJECT_NOT_FOUND                          | 201 | The drive controller was not found in the project                     | The drive controller for which the<br>STOBER_Backup_Restore function block is to be<br>executed could not be found in any file (*.ds6) in<br>the project folder. Make sure that you have<br>entered the PLC device name from your<br>EtherCAT project into the DS6 project. Check the<br>log files in your project directory for more<br>information. |
| MORE_THAN_ONE_PROJECT_F<br>OUND            | 203 | The drive controller was found in several projects                    | The drive controller for which the<br>STOBER_Backup_Restore function block is to be<br>executed was found in several projects. Check<br>the log files in your project directory for more<br>information.                                                                                                    |
| OPEN_PROJECT_ERROR                         | 205 | Project could not be opened                                           | Make sure that the specified DS6 project is not<br>already open. Check the log files in your project<br>folder for more information.                                                                                                    |
| CONNECTION_ERROR                           | 207 | Connection error                                                      | Connection between control PC and drive<br>controller could not be established. Check the<br>Ethernet cable connection between the control<br>PC and drive controller (service interface X9).                                                                                                    |
| ONLINE_ERROR                               | 209 | Faulty project configuration                                          | Make sure that firmware version, drive<br>controller, and option module are configured<br>correctly in your DS6 project.                                                                                                    |
| ALL_SUBDEVICES_NOT_IN_OPE<br>RATIONAL_MODE | 300 | Not all STOBER SubDevices in the Operational state                    | Make sure that all EtherCAT SubDevices are in<br>the Operational state. The error remains active<br>until all SubDevices are ready to operate.                                                                                                    |
| INVALID_OFFSET                             | 301 | Invalid offset when reading out R118                                  | _                                                                                                    |
| WRONG_AXIS                                 | 302 | Incorrect drive controller axis connected                             | _                                                                                                    |

| Error (FBErrorID)                   | No. | Cause                                                                                                    | Check and actions                                                                                                    |
|-------------------------------------|-----|----------------------------------------------------------------------------------------------------|----------------------------------------------------------------------------------------------------|
| PREDICTIVE_MAINTENANCE_IN<br>ACTIVE | 303 | Predictive Maintenance is<br>inactive                                                                                                    | Activate Predictive Maintenance for the drive controller, perform the Save values action (A00), and restart the drive controller.                                                                                                    |
| JSON_LENGTH_ZERO                    | 304 | Load matrix could not be read out correctly                                                                                                    | Check whether Predictive Maintenance is activated.                                                                                                    |
| JSON_INCOMPLETE                     | 305 | Load matrix could not be read out completely                                                                                                    | Check whether there is competing access to parameter R118, e.g. via DS6.                                                                                                    |
| MASTER_NOT_IN_OPERATION AL_MODE     | 400 | MainDevice not in Operational state                                                                                                    | Make sure that the EtherCAT MainDevice is in the Operational state.                                                                                                    |
| ABORTED                             | 401 | Enable-off by user or device fault                                                                                                    | _                                                                                                    |
| TIMEOUT                             | 402 | Enable-on not activated within 30 s after starting the action                                                                                                    | Check the general conditions.                                                                                                    |
| ILLEGAL                             | 403 | Activation of the action in the<br>state ≠ 2: Ready for switch-on<br>(E48), operation of the motor<br>in control mode without<br>vector control and motor<br>encoder (B20, B26) or use of<br>the brakes with inactive brake<br>control (F00) | Check the general conditions.                                                                                                    |
| AXIS_LOAD                           | 404 | Axis moved with Enable-on<br>and activated and released<br>brakes                                                                                                    | _                                                                                                    |
| PHASE_ORDER                         | 405 | Phase order does not match<br>the counting direction of the<br>motor encoder                                                                                                    | Check the general conditions.                                                                                                    |
| MOTOR_POLES                         | 406 | Electrically specified distance<br>does not match the<br>mechanically covered distance                                                                                                    | <ul> <li>Check and correct the following settings if necessary:</li> <li>Number of poles of the synchronous servo motor or asynchronous motor and setting in B10</li> <li>Pole pitch of the linear motor and setting in B16</li> <li>Motor encoder scaling (numerator/ denominator value pair)</li> <li>No mechanical blockage of the output</li> <li>Sufficient torque/force for test run</li> </ul> |
| TEST_RUN                            | 408 | Test run using the determined<br>commutation offset not<br>successful                                                                                                    |                                                                                                    |
| REMOVE_ENABLE                       | 498 | Enable signal already active when starting the action                                                                                                    | Remove the axis enable signal.                                                                                                    |
| AXIS_ENABLED                        | 410 | Enabled axis when executing the function block                                                                                                    | Remove the axis enable signal.                                                                                                    |
| GENERAL_ERROR                       | 413 | _                                                                                                    | _                                                                                                    |

Tab. 24: Module-specific errors: eFBError (ENUM)

# 9 Appendix

## 9.1 Further information

The documentation listed below provides you with further relevant information on the 6th STOBER drive controller generation. The current status of the documentation can be found in our download center at:

http://www.stoeber.de/en/downloads/.

Enter the ID of the documentation in the search field.

## SC6, SI6 drive controllers

| Title                                       | Documentation | Contents                                                                                                    | ID     |
|---------------------------------------------|---------------|----------------------------------------------------------------------------------------------------|--------|
| SC6 drive controller                        | Manual        | System design, technical data, project<br>configuration, storage, installation, connection,<br>commissioning, operation, service, diagnostics | 442790 |
| Multi-axis drive system with SI6<br>and PS6 | Manual        | System design, technical data, project<br>configuration, storage, installation, connection,<br>commissioning, operation, service, diagnostics | 442728 |
| EtherCAT communication – SC6,<br>SI6        | Manual        | Electrical installation, data transfer,<br>commissioning, diagnostics, detailed<br>information                                                | 443025 |
| CiA 402 application – SC6, SI6              | Manual        | Project planning, configuration,<br>parameterization, function test, detailed<br>information                                                  | 443080 |

### SD6 drive controller

| Title                        | Documentation | Contents                                                                                                    | ID     |
|------------------------------|---------------|----------------------------------------------------------------------------------------------------|--------|
| SD6 drive controller         | Manual        | System design, technical data, project<br>configuration, storage, installation, connection,<br>commissioning, operation, service, diagnostics | 442426 |
| EtherCAT communication – SD6 | Manual        | Installation, electrical installation, data transfer, commissioning, diagnostics, detailed information                                        | 442516 |
| CiA 402 application – SD6    | Manual        | Project planning, configuration,<br>parameterization, function test, detailed<br>information                                                  | 443077 |

A free basic version of the TwinCAT 3 automation software is available at <u>https://www.beckhoff.com/en-us/products/automation/twincat/te1xxx-twincat-3-engineering/te1000.html</u>.

# 9.2 Abbreviations

| Abbreviation | Meaning                                       |
|--------------|-----------------------------------------------|
| ADS          | Automation Device Specification               |
| AMS          | Automation Message Specification              |
| CiA          | CAN in Automation                             |
| СоЕ          | CANopen over EtherCAT                         |
| EtherCAT     | Ethernet for Control Automation Technology    |
| IP           | Internet Protocol                             |
| MDevice      | MainDevice                                    |
| NC           | Numerical Control                             |
| PDO          | Process Data Objects                          |
| PLC          | Programmable Logic Controller                 |
| SDO          | Service Data Objects                          |
| PLC          | Programmable Logic Controller                 |
| ST           | Structured Text                               |
| SubDevice    | SubordinateDevice                             |
| TwinCAT      | The Windows Control and Automation Technology |

# 10 Contact

## 10.1 Consultation, service and address

We would be happy to help you!

We offer a wealth of information and services to go with our products on our website: <u>http://www.stoeber.de/en/service</u>

For additional or personalized information, contact our consultation and support service: <u>http://www.stoeber.de/en/support</u>

If you need our system support: Phone +49 7231 582-3060 systemsupport@stoeber.de

If you need a replacement device: Phone +49 7231 582-1128 replace@stoeber.de

Call our 24-hour service hotline: Phone +49 7231 582-3000

Our address: STÖBER Antriebstechnik GmbH + Co. KG Kieselbronner Strasse 12 75177 Pforzheim, Germany

## 10.2 Your opinion is important to us

We created this documentation to the best of our knowledge with the goal of helping you build and expand your expertise productively and efficiently with our products.

Your suggestions, opinions, wishes and constructive criticism help us to ensure and further develop the quality of our documentation.

If you want to contact us for a specific reason, we would be happy to receive an e-mail from you at: documentation@stoeber.de

Thank you for your interest. Your STOBER editorial team

## 10.3 Close to customers around the world

We offer you committed, expert advise and support in over 40 countries worldwide:

#### **STOBER AUSTRIA**

www.stoeber.at +43 7613 7600-0 sales@stoeber.at

**STOBER FRANCE** www.stober.fr +33 478 98 91 80 sales@stober.fr

STOBER HUNGARY www.stoeber.de +36 53 5011140 info@emtc.hu

**STOBER JAPAN** www.stober.co.jp

+81-3-5875-7583 sales@stober.co.jp

STOBER TAIWAN www.stober.tw +886 4 2358 6089 sales@stober.tw

STOBER UK

www.stober.co.uk +44 1543 458 858 sales@stober.co.uk STOBER CHINA www.stoeber.cn +86 512 5320 8850 sales@stoeber.cn

STOBER Germany www.stoeber.de +49 4 7231 582-0 sales@stoeber.de

STOBER ITALY www.stober.it +39 02 93909570 sales@stober.it

**STOBER SWITZERLAND** www.stoeber.ch +41 56 496 96 50 sales@stoeber.ch

## STOBER TURKEY

www.stober.com +90 216 510 2290 sales-turkey@stober.com

STOBER USA www.stober.com +1 606 759 5090 sales@stober.com

# List of tables

| Tab. 1  | Function blocks for TwinCAT 3                                                                                  | 10 |
|---------|----------------------------------------------------------------------------------------------------|----|
| Tab. 2  | STOBER_BoxName function block: Parameter                                                                       | 11 |
| Tab. 3  | STOBER_Backup_Restore_Initiator function block: Parameters                                                     | 13 |
| Tab. 4  | STOBER_Backup_Restore function block: Parameters                                                               | 15 |
| Tab. 5  | STOBER_Backup_Restore function block: Service type                                                             | 15 |
| Tab. 6  | STOBER_MC_HOME function block: Parameters                                                                      | 20 |
| Tab. 7  | STOBER_MC_HOME_REF function block: Parameters                                                                  | 23 |
| Tab. 8  | STOBER_Action function block: Parameters                                                                       | 26 |
| Tab. 9  | STOBER_Action function block: Examples of actions without an enable requirement                                | 27 |
| Tab. 10 | STOBER_Power_Action function block: Parameters                                                                 | 29 |
| Tab. 11 | STOBER_Power_Action function block: Examples of actions with an enable requirement                             | 29 |
| Tab. 12 | STOBER_Phase_Test function block: Parameters                                                                   | 32 |
| Tab. 13 | STOBER_PRM_LoadMatrix function block: Parameters                                                               | 34 |
| Tab. 14 | STOBER_PRM_LoadMatrix_AMS function block: Parameters                                                           | 36 |
| Tab. 15 | STOBER_PRM_LoadMatrix_File function block: Parameters                                                          | 38 |
| Tab. 16 | Example 1: Structure of the file name                                                                          | 39 |
| Tab. 17 | Example 2: Structure of the file name                                                                          | 39 |
| Tab. 18 | STOBER_PRM_LoadMatrix_File_AMS function block: Parameters                                                      | 41 |
| Tab. 19 | Example 1: Structure of the file name                                                                          | 42 |
| Tab. 20 | Example 2: Structure of the file name                                                                          | 42 |
| Tab. 21 | STOBER_SDO_Info function block: Parameters                                                                     | 44 |
| Tab. 22 | STOBER_Action function block: Parameter groups and numbers for index calculation                               | 46 |
| Tab. 23 | STOBER_Backup_Restore_Initiator or STOBER_Backup_Restore function block: Log files in the project<br>directory | 47 |
| Tab. 24 | Module-specific errors: eFBError (ENUM)                                                                        | 48 |

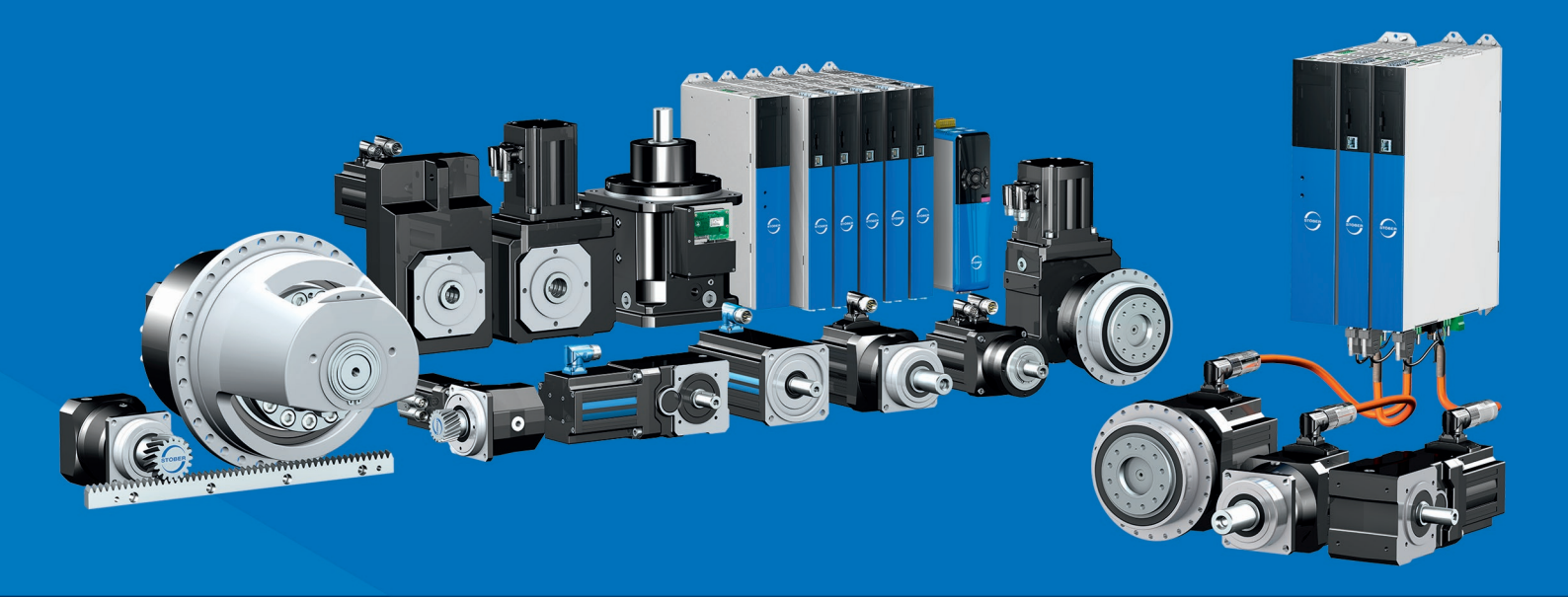

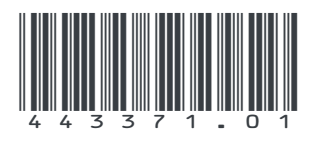

05/2024

STÖBER Antriebstechnik GmbH + Co. KG Kieselbronner Str. 12 75177 Pforzheim Germany Tel. +49 7231 582-0 mail@stoeber.de www.stober.com

24 h Service Hotline +49 7231 582-3000

www.stober.com